# 薬VAN見積システムの使い方

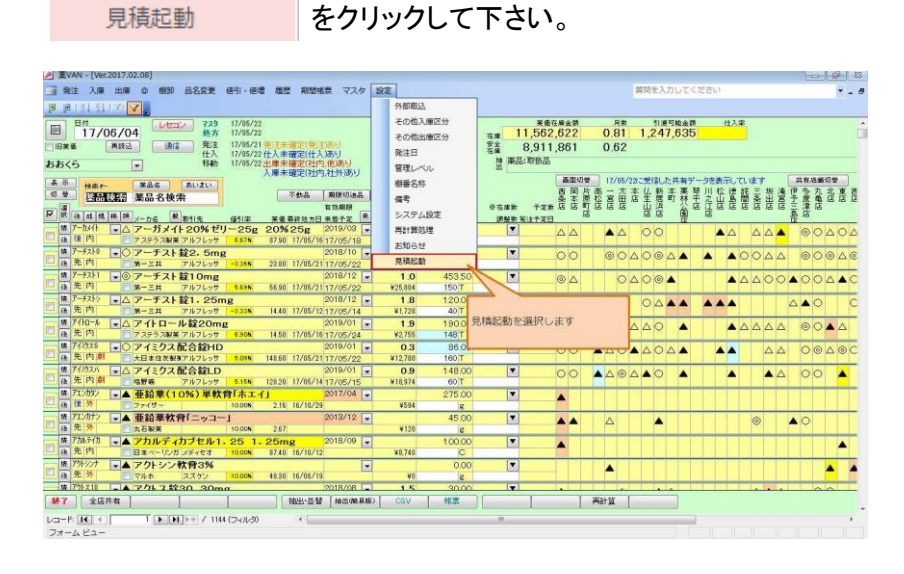

## 下記のメッセージが表示された場合は「開く」をクリックして下さい。

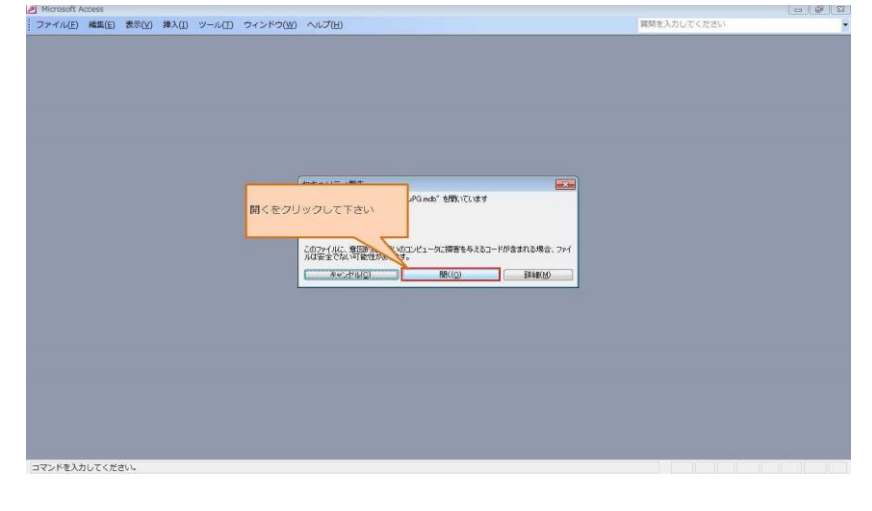

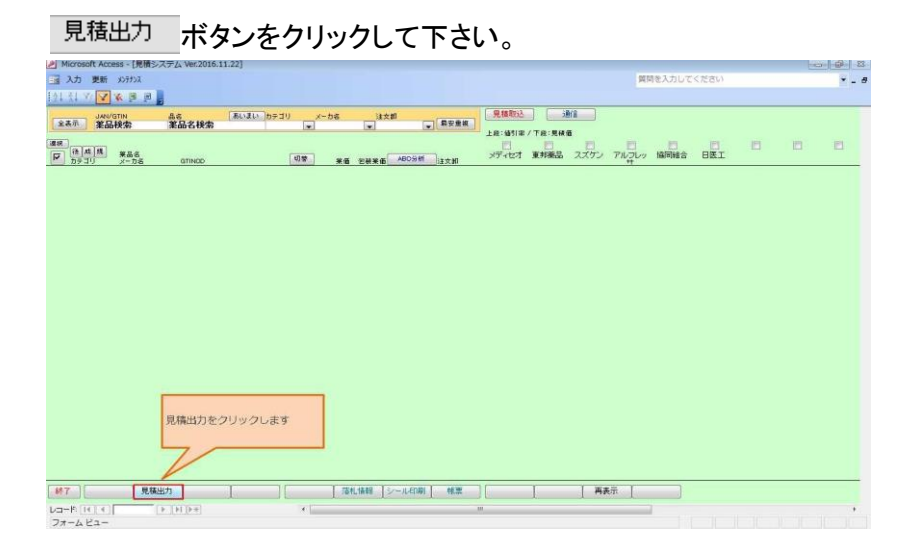

見積データの条件には「薬VANの仕入実績」を選択します。

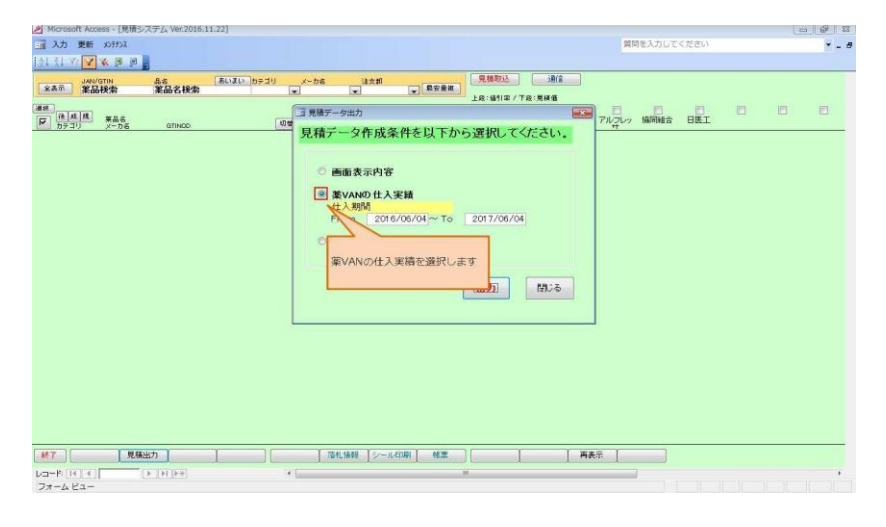

## 期間は過去1年を指定します。(任意の期間が指定できます)

| Microsoft Access - [見積シスナム Ver.                              | .2016.11.22]                                                                                                    |            |        | 6 6 X |
|--------------------------------------------------------------|----------------------------------------------------------------------------------------------------|------------|--------|-------|
| 三 入力 更新 メンテナンス                                               |                                                                                                    | 質問を入力し     | してください | × _ 8 |
| 191 31 37 🔽 🛠 🗷 🖉                                            |                                                                                                    |            |        |       |
| (*****) ¥品快索 業品名(                                            |                                                                                                    | )          |        |       |
| (注意)<br>(注意)<br>(注意)<br>(注意)<br>(注意)<br>(注意)<br>(注意)<br>(注意) | □ 見積データ出力<br>□ 1 見積データ出力                                                                                                    | 17ルコレッ 協同経 |        |       |
|                                                              | <ul> <li>見有アーダ作成条件を以下から迭訳してくたさい。</li> <li>画面表示内容</li> <li>調(ARD) 作人実績<br/>(大知知<br/>From 100(2004-70 2017/08/04)</li> <li>使用需品</li> <li>通去1年間を指定して住入実績をとり。</li> </ul> | <i>.</i>   |        |       |
| 終7 見稿出力                                                      | 「福札捕殺」シール(印刷】 修業                                                                                                    | 再表示        |        |       |
| レコード (+) +) ト (+) ト+<br>フォーム ビュー                             | e) e (                                                                                                    |            |        |       |

# <u> 地力</u> ボタンをクリックして下さい。

| Microsoft Access - [見積少      | ステム Ver.2016. | 11.22]      |                                   |                                                                        |                                        |                         |     |          |      | 6.0 | 0000 |
|------------------------------|---------------|-------------|-----------------------------------|------------------------------------------------------------------------|----------------------------------------|-------------------------|-----|----------|------|-----|------|
| 三 入力 更新 メンテナンズ               |               |             |                                   |                                                                        |                                        |                         |     | 質問を入力して  | ください |     | ×    |
| 101 31 V V 8 18 18           |               |             |                                   |                                                                        |                                        |                         |     |          |      |     |      |
| (主动) (ANU/GTIN<br>(主动) (第品快救 | 品8<br>第品名换索   | 「あいまい」 カテゴリ | ×~58                              | )actari<br>(王)                                                         |                                        | IN THE SECTION          |     |          |      |     |      |
|                              | OTINOD        |             | 日見積デー                             | 夕出力                                                                    | In                                     | 101100 / TAX-361000     | 7N  | フレッ 協同組合 | BEL  | E   |      |
|                              |               |             | □ 見積テ<br>○ 画<br>単<br>世<br>Fr<br>- | → 夕存成条件<br>画表示内容<br>VANO 仕入実請<br>へ MM<br>の □ 2016/04<br>・クレます<br>・クレます | を以下から選<br><sup>(01~ To</sup> [201<br>【 | Rしてください<br>7/06/04<br>カ |     |          |      |     |      |
| - 新7                         | 出力            | 1           | 184                               | LINE S-JUCTORI                                                         | 1 11.2                                 | 1                       | 再表示 |          |      |     |      |
| レコード (10) モ) [<br>フォーム ビュー   | [[41][4+]     |             | *                                 |                                                                        | w.                                     |                         |     | -        |      |     | *    |

| ОК           | 「ボタン                 | をクリックして下さい。                               |             |       |
|--------------|----------------------|-------------------------------------------|-------------|-------|
| Access       | - 【見積システム Ver.2016.1 | 1.22]                                     |             |       |
| 入力 更新 刈      | 7JUZ                 |                                           | 質問を入力してください | × _ 6 |
| (01 81 W 🔽 🕷 | B (B )               |                                           |             |       |
| 全表示 第品校      | 。<br>章               |                                           |             |       |
|              | 晶石<br>一力石 GTINOD     | 国見勝データ出力<br>回想<br>日 まデータ作成条件を以下から選択してください |             | 0 0   |
| 1877)        | <b>現施宏力</b>          |                                           | ARD         |       |
| Darek Kar    | (F. 16((b+)          |                                           |             | 1000  |

\_\_\_\_ ボタンをクリックして下さい。

| MICrosoft Access - Literat | SATZA Ver.2010.1: |                |                    |                   |               |           |        |     | 23 BP |
|----------------------------|-------------------|----------------|--------------------|-------------------|---------------|-----------|--------|-----|-------|
| 国 入力 更新 メンテナンス             |                   |                |                    |                   | 24            | 間を入力してく   | ださい    |     | ۰.    |
| 191 XI V 🔽 🛠 🖻 🖉           |                   |                |                    |                   |               |           |        |     |       |
| JAN/GTIN                   | 8.6               | あいまい カテゴリ メーカ名 | lixin              |                   | 3B(E          |           |        |     |       |
| <b>王</b> 高秋索               | 果品名秩索             |                | w w w              | 上段:續引車/下段:見       | 10            |           |        |     |       |
| 18 18 18 18 W. H. H.       |                   |                |                    | AND ANT WARM      | 7741, 74.7    | ANTINA O  | D. I   | 8 8 |       |
| א טבילע א                  | GTINOD            | 切帶 莱维          | 相交织 MicoldA 由来林雪 的 | 212-112-1 M.91980 | 1 2202 110505 | INCOME OF | CIR.L. |     |       |
|                            |                   |                |                    |                   |               |           |        |     |       |
|                            |                   |                |                    |                   |               |           |        |     |       |
|                            |                   |                |                    |                   |               |           |        |     |       |
|                            |                   |                |                    |                   |               |           |        |     |       |
|                            |                   |                |                    |                   |               |           |        |     |       |
|                            |                   |                | NHW 77             |                   |               |           |        |     |       |
|                            |                   |                | STATE AC 1         | 100.200           |               |           |        |     |       |
|                            |                   |                |                    |                   |               |           |        |     |       |
|                            |                   |                | (1) 見積出:           | り売了               |               |           |        |     |       |
|                            |                   |                |                    |                   |               |           |        |     |       |
|                            |                   |                |                    |                   |               |           |        |     |       |
|                            |                   |                |                    | OK                |               |           |        |     |       |
|                            |                   |                |                    |                   |               |           |        |     |       |
|                            |                   |                |                    |                   |               |           |        |     |       |
|                            |                   |                |                    |                   |               |           |        |     |       |
|                            |                   |                |                    |                   |               |           |        |     |       |
|                            |                   |                |                    |                   |               |           |        |     |       |
|                            |                   |                |                    |                   |               |           |        |     |       |
|                            |                   |                |                    |                   |               |           |        |     |       |
|                            |                   |                |                    |                   |               |           |        |     |       |
|                            |                   |                |                    |                   |               |           |        |     |       |
| [終7] 現8                    | 和出力               |                | され情報 シールの時 林恵      | 10                | 再表示           |           |        |     |       |
| Lenselli Did La D          | In Thirds at      |                | a second second    | iii ii            | 1             |           |        |     |       |
| Daniel ( )                 | (F. (Let (k.m))   |                |                    |                   |               |           |        |     |       |

■ ボタンをクリックして下さい。

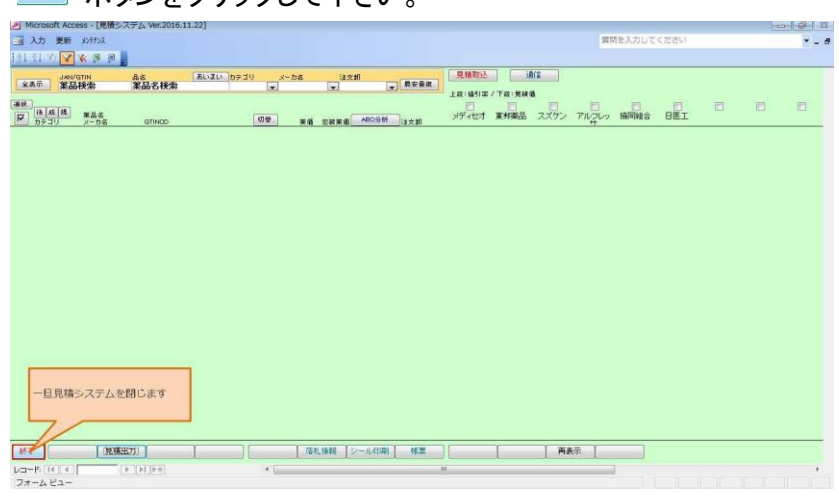

# パソコンの「C:¥SDN¥見積¥出力」フォルダを開きます。

| · · · · · · · · · · · · ·                      | -カルディスク (C:) •                                                                                                    |                       | • + D-DU F42                  |
|------------------------------------------------|----------------------------------------------------------------------------------------------------|-----------------------|-------------------------------|
| 星理・ ()) 弱く ライブラリに送                             | 111 ▼ 共有 ▼ 書き込む 新しいフォルダー                                                                                                    |                       | III • 🗆 🛛                     |
| お気に入り<br>タウンロード<br>デスクトープ                      | 名前<br>圖 FAX說注F.csv<br>國 開始事業 20170413085150 ×                                                                                                    |                       |                               |
| 1 最近表示した場所                                     | <ul> <li>副 規構業業_20170413085119.x</li> <li>到 999.csv</li> </ul>                                                                                                    |                       |                               |
| 🙀 ライブラリ                                        | Lessons                                                                                                    |                       |                               |
| ドキュメント                                         | 見積重型<br>Windows                                                                                                    |                       |                               |
| E 177                                          | Program Files                                                                                                    |                       |                               |
| ↓ ミュージック                                       | <sup>ユーザー</sup><br>inetpub<br>フォルダを開い                                                                                                    |                       |                               |
| ■ コンピューター                                      | SDNPG<br>↓ ContactStock て下さい。                                                                                                    |                       |                               |
| ローカル ディスク (C:)<br>ローカル ディスク (D:)               | SDNyama                                                                                                    | プレビューを利用できません。        |                               |
| V My Web Sites on MSN                          | Fujitsu                                                                                                    |                       |                               |
| キットワーク                                         | PerfLogs                                                                                                    |                       |                               |
|                                                |                                                                                                    |                       |                               |
|                                                | 4 <u>1</u>                                                                                                    |                       |                               |
| sdn 更新日8<br>ファイル フォルダー                         | *: 2017/06/04 10:49                                                                                                    |                       |                               |
|                                                |                                                                                                    |                       |                               |
|                                                | -カル ディスク (C:) ) sdn )                                                                                                    |                       | • • • • • • • • • • • • • • • |
| 星堤 ▼ ライブラリに追加 ▼ 共                              | 有 書き込む 新しいフォルダー                                                                                                    |                       | 81 • 🗋 😡                      |
| ☆ お気に入り                                        | 8.81                                                                                                    |                       |                               |
| ↓ ダウンロード                                       | 図 20170404162947_Fメニュー。                                                                                                    |                       |                               |
| <ul> <li>デスクトップ</li> <li>通 最近表示した場所</li> </ul> |                                                                                                    |                       |                               |
|                                                | tanavandemo                                                                                                    |                       |                               |
| ● ドキュメント                                       | 🔔 tanavanffff                                                                                                    |                       |                               |
| ビクチャ ビクチャ                                      |                                                                                                    |                       |                               |
| ■ ビンバ<br>↓ ミュージック                              |                                                                                                    |                       |                               |
|                                                |                                                                                                    |                       |                               |
| ▲ ローカル ディスク (C:)                               |                                                                                                    | プレビューを表示するファイルを道訳します。 |                               |
| □=カル ディスク (D:) My Web Sites on MSN             |                                                                                                    |                       |                               |
|                                                |                                                                                                    |                       |                               |
| ****>-9                                        |                                                                                                    |                       |                               |
|                                                |                                                                                                    |                       |                               |
| 6個の項目                                          | 4 <u>- 01 -</u>                                                                                                    |                       |                               |
|                                                |                                                                                                    |                       |                               |
|                                                |                                                                                                    |                       |                               |
| ● ● ・ コンピューター ・ ロー<br>算様 ・ ライブラリに追加 ・ 料        | ーカル ディスク (C:) ・ sdn ・ 見接 ・<br>ち・ 一巻方込む 新しいフォルダー                                                                                                    |                       | • 47 RBOHR A                  |
| ☆ お気に入り                                        | 8.11                                                                                                    |                       |                               |
| タウンロード                                         | 出力                                                                                                    |                       |                               |
| <ul> <li>デスクトップ</li> <li>通道波表示した場所</li> </ul>  | I ROL                                                                                                    |                       |                               |
|                                                | 10 CONTRACTOR OF A DESCRIPTION OF A DESCRIPTION OF A DESC |                       |                               |
| ● ドキュメント                                       | スレダーを開きます                                                                                                    |                       |                               |
| 1000000000000000000000000000000000000          |                                                                                                    |                       |                               |
| ■ ビデオ<br>↓ ミュージック                              |                                                                                                    |                       |                               |
|                                                |                                                                                                    |                       |                               |
| 🏭 ローカル ディスク (C:)                               |                                                                                                    | プレビューを利用できません。        |                               |
| □ - カル ディスク (D:)     ✓ My Web Sites on MSN     |                                                                                                    |                       |                               |
|                                                |                                                                                                    |                       |                               |
| ₩ ネットワーク                                       |                                                                                                    |                       |                               |
|                                                |                                                                                                    |                       |                               |
|                                                | * <u></u>                                                                                                    |                       |                               |
| 出力 更新日日<br>ファイル フォルダー                          | 者: 2017/06/04 11:43                                                                                                    |                       |                               |

# 各卸ごとに見積記入用のエクセルデータが出力されています。

| 😋 🔵 🔹 ・ コンピューター ・ ローカル ディスク (C:) ・ sdn ・ 見積 ・ 出力                                                                                                    |                       | • 4 <sub>7</sub> | 出力の   | (宋宗 |   |
|----------------------------------------------------------------------------------------------------|-----------------------|------------------|-------|-----|---|
| 型理 ▼ ライブラリに追加 ▼ 共有 ▼ 書き込む 新しいフォルダー                                                                                                    |                       |                  | 811 - |     | 4 |
| <ul> <li>◆ REX.N</li> <li>◆ SP20-P07</li> <li>● SP20-P07</li> <li>● SP20-P07</li></ul> | プレビューを表示するファイルを選択します。 |                  |       |     |   |

# このエクセルデータを卸に渡して包装見積価格の欄に入力してもらいます。

| 建 • [2] 關 < • 印刷 1          | モチメールで送信する 書き込む                        | 新しいフォルター                       |                                | 811                                                                                                    | • 🗆       |
|-----------------------------|----------------------------------------|--------------------------------|--------------------------------|----------------------------------------------------------------------------------------------------|-----------|
| 1000010                     | 名前                                     | A                              | B                              | C                                                                                                    | D         |
| DRIEAD                      |                                        | JANCO                          | 崩品名                            | 包装名                                                                                                    | 已版        |
| メ ダウンロード                    | 图 見積_協問組合.xis                          | 2 14087019208226               | AT (7 1) 77 1 (8 50m a) (12 (1 | ANALY TRUE AND THE ADDRESS OF ADDRESS ADDRESS | 1 BAT     |
| ■ デスクトップ                    | 1.1.1.1.1.1.1.1.1.1.1.1.1.1.1.1.1.1.1. | 3 14007020000000               | #L-2721-L0 05%                 | OCENTA SIRAL SOLICE                                                                                                    |           |
| and an an an an an an an an | ③)見積アルフレッサ.xls                         | 4 14987020015708               | 7千元 教育0.05%                    | 0.05%1g 5g×108                                                                                                    | 1         |
| 山鹿江表示した場所                   | (iii) min mathematicale                | 5 14987028200106               | 47754 \$25mg                   | 25mg 182 PTP 1082×10//-+                                                                                                    | · · · · · |
|                             | T JERE AND JAND                        | 6 14987028201349               | ネオフィリン(第100mg                  | 100mg1線 パラ 100線×1瓶                                                                                                    | _         |
| martman                     | 吧 見積_東邦美品.XIS                          | 7 14987028201394               | ルネス分詞2mg                       | 2mg18                                                                                                    |           |
| 54255                       | 国見積_メディセオ.xls                          | 8 14987028207129               | ペサコリン酸5%                       | 5%1G エクセルテータを卸に渡して                                                                                                    |           |
| Fキュメント                      |                                        | 9 14987028209406               | ユペラ錠50mg                       | 50mg1 句號長穂価格に入力してもらい)                                                                                                    |           |
| - ピクチャ                      |                                        | 10 14987028211065              | アリセプトD錠5mg                     | 6mg1K deat                                                                                                    |           |
|                             |                                        | 11 14987028213434              | フェロミア縦50mg 鉄50mg               | 鉄50m, 5.9                                                                                                    |           |
| ビデオ                         |                                        | 12 14987028220685              | ワソラン縦40mg                      | 40mg1 err rotex roo                                                                                                    | -         |
| 1 ミュージック                    |                                        | 13 14987028225536              | ユペラNカプセル100mg                  | 100mg1カブセル PTP 10カブセル×100                                                                                                    | _         |
|                             |                                        | 14 14987028234682              | アゼプチン錠1mg                      | 1mg1錠 PTP 10錠×10                                                                                                    |           |
|                             |                                        | 15 14987028240331              | ワーファリン取1mg                     | 1mg1段 PTP 1000×100                                                                                                    |           |
| コンピューター                     |                                        | 16 14987028240508              | ワーフアリン取0, 5mg                  | 0. Smg1M2 PTP 10M2×10                                                                                                    |           |
| 「ローカルティスク(0)                |                                        | 17 14987028242670              | 二Fロール範Smg                      | Smg18E PTP 108E×10                                                                                                    |           |
| a - 1310 3 4 34 3 (cl)      |                                        | 18 14987028250415              | JX/12/Matomg                   | 40mg10 PTP 100 ×10                                                                                                    |           |
| □ □ − カル ディスク (D:)          |                                        | 19 14987028253430              | JERN - HROEONA                 | 12mg1@ PTP 10@ X100                                                                                                    |           |
| My Web Sites on MSN         |                                        | 20 14987028266386              | 25-211-1-1-10-10-2502.g        | 0.25mg1M PTP 10M X100                                                                                                    |           |
|                             |                                        | 21 140070202000522             | militar i dadini Kara          | Grantederil, pro solettell via                                                                                                    |           |
|                             |                                        | 22 14987028271441              | 1.4.20 481 1mg                 | 1mg11 PTP 101220X10                                                                                                    |           |
| ネットワーク                      |                                        | 24 14987095090914              | THUTZ                          | 3ma18 PTP 108 ¥10                                                                                                    |           |
|                             |                                        | 25 14987035143113              | JL2-ILODIS 50mg                | 50mg187 PTP 1087×1087                                                                                                    |           |
|                             |                                        | 25 14987095143816              | 71-9-11-00#9100mg              | 100mg187 PTP 1087×1087                                                                                                    |           |
|                             |                                        | 27 14987035184710              | ムコスタ経100mg                     | 100mg182 PTP 1082×50                                                                                                    |           |
|                             |                                        | 28 14987035510618              | メプチンエア-10μg吸入100回 0.0143%5mL   | 0.0143%5mL14-21 14-21×104-21                                                                                                    |           |
|                             |                                        | 29 14987035543814              | エルカルチンFF縦250mg                 | 250mg1錠 SP 10錠X10シート                                                                                                    |           |
|                             |                                        | 30 14987039425109              | キネダック館50mg                     | 50mg1錠 PTP 10錠×10                                                                                                    |           |
|                             |                                        | 31 14987039437881              | グラクティブ録60mg                    | 50mg1錠 PTP 10錠×10                                                                                                    |           |
|                             |                                        | 32 14987039446449              | リカルボン碇50mg                     | 50mg1靛 PTP 1錠×5                                                                                                    |           |
|                             |                                        | 33 14987039450125              | オレンシア皮下注125mgシリンジ1mL 125mg     | 1 125mg1mL1節 1節×1節                                                                                                    |           |
|                             |                                        | 34 14987039450637              | オパルモン縦5μg                      | オパルモン 5UG H 100T                                                                                                    |           |
|                             |                                        | 35 14987039454383              | フォシーガ縦5mg                      | フオシーカ ショウ 5MG PTP 5MG 100T                                                                                                    |           |
|                             | 4 1 10                                 | A 10 1 10 10 10 10 10 10 10 10 | HOD WILLIAM BORNESS            | and party state                                                                                                    |           |

#### 各卸から包装見積価の入ったエクセルデータを集めます。 パソコンの「C:¥SDN¥見積¥取込」フォルダにそれらのエクセルデータを置きます。

| 整理 * 🧊 騒く ライブラリに追加・                                                                                                    | 共有・ モチメールで送信する 書き込む 新しいフォルダー                                                  | 80 · 🗂 🔒 |
|----------------------------------------------------------------------------------------------------|-------------------------------------------------------------------------------|----------|
| ままに入り     チストレス     チスクトレンス     チスクトレップ     デスクトレップ     シスクトレース     デスクレップ     シスクトレース     レスホー     レスホー     レス     レス     レー     レス     レス     レス     レー     レス     レス     レス     レス     レー     レス     レス     レス     レー     レー     レス     レス     レス     レー     レス     レス     レス     レー     レー     レス     レス     レス     レー     レス     レス     レー     レー     レー     レス     レス     レー     レー     レス     レス     レー     レー     レー     レス     レー     レー     レー     レー     レス     レー     レー | 8月<br>単功<br>第四3<br>見稿紙の入ったエクセルデータをc:¥sdn¥<br>見稿紙収込フォルダに置きます<br>プレビューを利用できません。 |          |
| ₩ <i>₹</i> ットワーク                                                                                                    | • <u> </u>                                                                    |          |

| - 21 昭く - 60別 岡                                                                                                    | メールで送信する 書き込む                                                | 新しい                                                                             | フォルダー                                                                                                    |                                                                                                    | - III -                                                                                                    |                                                                                                    |
|----------------------------------------------------------------------------------------------------|--------------------------------------------------------------|---------------------------------------------------------------------------------|----------------------------------------------------------------------------------------------------|----------------------------------------------------------------------------------------------------|----------------------------------------------------------------------------------------------------|----------------------------------------------------------------------------------------------------|
| (理・ 2) 除く・ (2) 除<br>● お気に入り<br>● がうことり<br>● ダウンロード<br>■ デスクトップ<br>3) 最近最大した場所<br>■ デイブラリ<br>■ ドキュメント<br>■ ドキュメント<br>■ ビクチャ<br>■ ビクチャ<br>■ ジューデック | F子メールで近低する 書もとび<br>名前 ●<br>(1) 展展_アルアレッサンMs<br>④) 展展_アスクシンMs | #fLC0<br>1<br>2<br>3<br>4<br>5<br>6<br>6<br>7<br>8<br>9<br>10<br>11<br>12<br>13 | A<br>JANCD<br>14992712307969<br>14992712307969<br>14992721207969<br>1499270148216<br>14992705148216<br>14992705148216<br>1499270822005<br>149927082205<br>1499270821114<br>149927082555509<br>14992741550615 | 0<br>9.665<br>2672/1 mgl<br>2672/1 mgl<br>2.272/1.487 mgl 72.64<br>2.272/1.487 mgl 72.64<br>3.762-7327 Laborate<br>1.772/1.487 mgl<br>1.772/1.487 mgl<br>1.7 | 日<br>                                                                                                    | 0<br>2347 9244<br>547<br>547<br>1241<br>1057<br>928<br>948<br>877<br>1254<br>498<br>498<br>498<br>498<br>12270<br>920 |
| <ul> <li>コンピューター</li> <li>ニーカル ディスク (C:)</li> <li>ニーカル ディスク (D:)</li> <li>My Web Sites on MSN</li> </ul>                                         |                                                              | 14<br>15<br>16<br>17<br>10<br>19<br>20<br>21<br>22<br>23                        | 149970912081208107<br>14997128199202<br>14997028277214<br>1499722110146<br>14997114011100<br>14997080100215<br>14997128139155<br>14997128139165<br>14997222742297<br>14997080033513                          | センジン2871 Ting<br>Empt21/22/481 Ting<br>ロンスジン2018 Ting<br>ロンスジン2018 Ang組<br>ソンテナックス0, Ang組<br>Find ランジン2000, Angl (サワイ)<br>Emgt2/ナール4組<br>メイラック2881 mg<br>ロンランド1851 Mg (サワイ)                                                                                                    | 1 mg 10g PTP 100g 10<br>5 mg 10g PTP 100g 10<br>0, 4mg 10g PTP 100g 10<br>0, 4mg 10g PTP 100g 10<br>0, 4mg 10g PTP 100g 10<br>0, 4mg 10g PTP 100g 10<br>5 mg 10g PTP 100g 10<br>1 mg 10g PTP 100g 10<br>1 mg 10g PTP 10<br>1 mg 10g PTP 10<br>1 mg 10g PTP 10g PTP 10<br>1 mg 10g PTP 10g PTP | 4813<br>7911<br>4611<br>8084<br>7911<br>4814<br>8255<br>8255<br>18571<br>58                                           |
| ₩ #v Þワーク                                                                                                    |                                                              | 24 古海27 海海の川辺辺はあ                                                                | 844                                                                                                    | No. 21.0                                                                                                    |                                                                                                    |                                                                                                    |

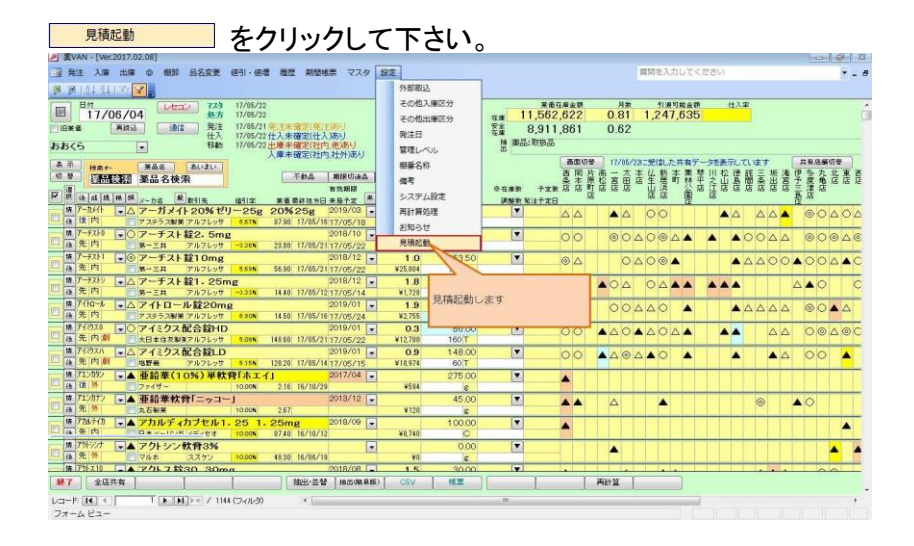

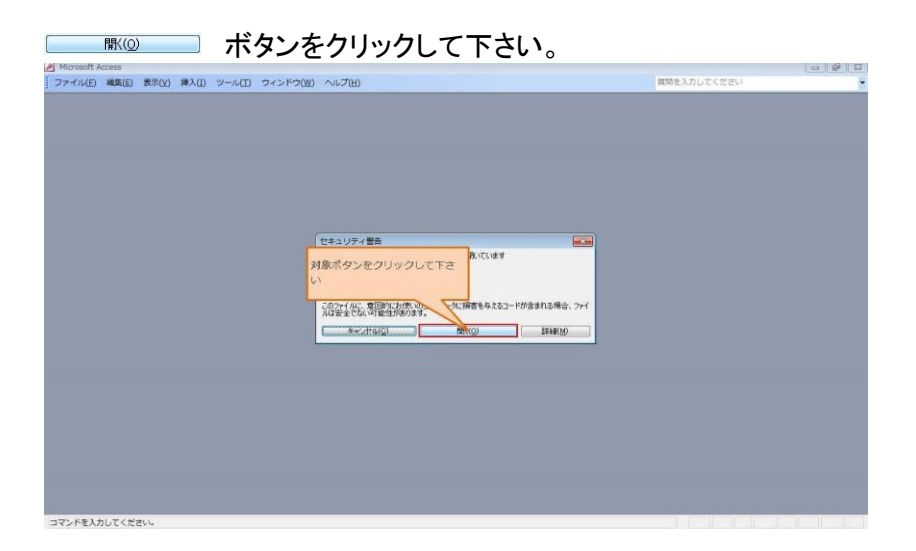

# 『糠恥》 ボタンをクリックして下さい。

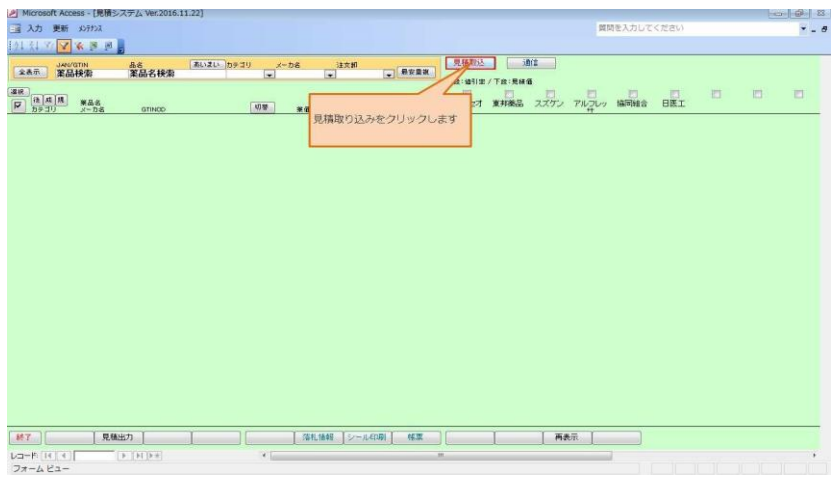

## 卸からの見積を選択します。

| Microsoft Access - [見積3                 | スチム Ver.2016.11.22] |                                                           |                                    |                | iii 🕼 👪 |
|-----------------------------------------|---------------------|-----------------------------------------------------------|------------------------------------|----------------|---------|
| 入力 更新 おうけつス                             |                     |                                                           |                                    | 質問を入力してください    | × - 6   |
| 191 31 V 🔽 🕷 🖉 🕅                        |                     |                                                           |                                    |                |         |
| ★A示】 XAN/GTIN<br>X品换索                   | 品さ あいまい<br>業品名検索    | カテゴリ メーカ名 13文師<br> 11  11  11  11  11  11  11  11  11  11 |                                    |                |         |
| 88 (1 1 1 1 1 1 1 1 1 1 1 1 1 1 1 1 1 1 | GTINOD              | (1)等 3 見論版込                                               | 1日、1911年ノー日、月秋日<br>メディセス 東邦義品 スズケン | アルフレッ 協同報会 日医工 | 0 0 0   |
|                                         |                     | 取込情報選択<br>回 加からの見構<br>の 本 いらの見構成果<br>加からの見構成果             | 尺します                               |                |         |
|                                         |                     |                                                           |                                    |                |         |
|                                         | sets 1              | 1 (1000 1448 (122-01008) ) - 469                          |                                    | m 1            |         |
| Len-B (14) 4                            | (a Terray           | 1 I minimum [ 2 - Arrival ] man                           |                                    |                |         |
| フォームビュー                                 |                     |                                                           |                                    |                |         |

| 実行                                    | ボク             | ンを             | クリック     | ルて下さい                                                               | 0             |            |         |     |   |   |       |
|---------------------------------------|----------------|----------------|----------|---------------------------------------------------------------------|---------------|------------|---------|-----|---|---|-------|
| Aicrosoft Access                      | - [見積システム V    | er.2016.11.22] |          |                                                                     | 0             |            |         |     |   | - | 9 2   |
| → 入力 更新 メ                             | アナンス           |                |          |                                                                     |               | 與          | 関を入力してく | ださい |   |   | Y _ 6 |
| 191 31 37 🔽 🕷                         | 18 (F)         |                |          |                                                                     |               |            |         |     |   |   |       |
| ····································· | n 品名<br>物 策品   | 名検索            | b≠d0 x~t | ba iatali<br>T                                                      |               | 8(2)<br>8  |         |     |   |   |       |
|                                       | (晶名<br>(一力名 GT | INOD           | ្លាត     |                                                                     | メディヤオ<br>東州薬品 | スズケン アルコレッ | 協同組合    | BEI | 6 |   | 8     |
|                                       |                |                |          | 取込情報選択<br>※ 180%-200 見補<br>の 本部からの見補結果<br>第7 年4<br>実行:水タンをクリッ・<br>い | Juc Fa        |            |         |     |   |   |       |
| M7                                    | 見種出力           | 1              |          | 「落れ捕殺」シールの時」「秋葉                                                     |               | 再表示        |         |     |   |   |       |
| レコード (14)(4)<br>フォーム ビュー              | (F)(FI)        | λ.e            | •        |                                                                     |               |            | 101     |     |   |   |       |

# \_\_\_\_ ボタンをクリックして下さい。

| Microsoft Acce                             | HSS - [見積システム Ver.2                                                                     | 2016.11.22]    |        |                  |                                                                                                    |          |           |        |               |            |         |         |       |      |   | 1 | 5 0 |
|--------------------------------------------|-----------------------------------------------------------------------------------------|----------------|--------|------------------|----------------------------------------------------------------------------------------------------|----------|-----------|--------|---------------|------------|---------|---------|-------|------|---|---|-----|
| 入力 更新                                      | XUTTOX                                                                                  |                |        |                  |                                                                                                    |          |           |        |               |            |         | 90,12   | を入力して | ください |   |   | ۰.  |
| 61 71 Y                                    |                                                                                         |                |        |                  |                                                                                                    |          |           |        |               |            |         |         |       |      |   |   |     |
|                                            |                                                                                         | 10000 A        | a.m    |                  |                                                                                                    |          |           | 100    | an multiple 1 | 1 ( )      | 1/0     |         |       |      |   |   | _   |
| · · · · · · · · · · · · · · · · · · ·      | 1100 品名<br>1845 第二字目                                                                    | あいまい カテ:       | 10 x-1 | 58               | 建文書                                                                                                    | 1        | 教史兼祖      | 1 2    | 0.009.00      |            |         |         |       |      |   |   |     |
| Contraction () Percent.                    | 140.00                                                                                  |                | (Iw)   |                  | 1.4.1                                                                                                    |          |           | 上月     | : (85) (8)    | /下段:見研     | a       |         |       |      |   |   |     |
| 18 18 18 18                                | 2020                                                                                    |                |        |                  |                                                                                                    |          |           | 2      | 0             |            |         |         |       |      | E |   |     |
| アカテコリ                                      | 第曲も<br>メーカ名 GTINO<br>(1)<br>(1)<br>(1)<br>(1)<br>(1)<br>(1)<br>(1)<br>(1)<br>(1)<br>(1) | 0              | 初堂     | <b>M</b> (1) (1) |                                                                                                    | ABOSHM   | 建文和       | 245    | त्रस्टत       | 36,9198,00 | 2272    | TUSUS   | MANES | HET  |   |   |     |
| 門向                                         | 10mgコントール創                                                                              | î              |        |                  |                                                                                                    | 2,599    | スズケン      |        |               |            | 21.88%  | 14.00%  |       |      |   |   |     |
| 312                                        | 計田業品工業 14987                                                                            | 7123139165     |        | *9.60            | ¥960                                                                                                    | C        |           |        |               |            | \$750   | ¥826    |       |      |   |   |     |
| P1 (A)                                     | 5mgコントール程                                                                               |                |        | -                |                                                                                                    | 2,592    | 24        |        |               |            | 11.00%  | 14.00%  |       |      |   |   |     |
| ALC: CTL Ida                               | 1498                                                                                    | 7123139158     |        | *3.60            | * 360                                                                                                    | C        | 72.01.770 | -      |               |            | 8054    | #826    |       |      | _ |   | -   |
| The part and                               | SmgセルシノME<br>時間業局工業 14000                                                               | 7100100000     |        | *9.20            | ¥ 928                                                                                                    |          | 25        | -      |               |            | 8010    | #701    |       |      |   |   |     |
| 18 (2) (8)                                 | アルプラブラル粒の                                                                               | 4mg[#17](1     |        |                  |                                                                                                    | 7.56     | アルフレ      | -      | -             |            | 11.00%  | 14.00%  | _     |      |   |   |     |
| 日間 後発品                                     | · R井製酒 14987                                                                            | 7080100215     |        | #5.60            | ¥560                                                                                                    | -0       | 94        | 1.0    | -             |            | ¥496    | ¥482    |       |      |   |   |     |
| 前面的                                        | エスタブラム錠1m                                                                               | ロ「アメル」         |        |                  |                                                                                                    | 処理完了     |           |        | 13            |            | 20.00%  | 14.00%  |       |      |   |   | _   |
| <b>建</b> 後発品                               | BET. 14987                                                                              | 7376149218     |        | #7.50            | ¥758                                                                                                    |          |           |        |               |            | ¥600    | ¥645    |       |      |   |   |     |
| [ 徐内向窗                                     | エスタゾラム錠2m                                                                               | g「アメル」         |        |                  | and the second second s | -        | -         |        |               |            | 18,70%  | 14.00%  |       |      | 1 |   |     |
| <b>#</b> 慶 後発品                             | 日医工 14983                                                                               | 7376149515     |        | 12.30            | ¥ 1,230                                                                                                    |          | 見積取り      | 2种元7   |               |            | ¥1,000  | ¥1,058  |       |      |   |   |     |
| 先内向                                        | コンスタン0.4mg                                                                              | 粒              |        |                  |                                                                                                    |          | _         |        |               |            | 11.00%  | 14.00%  |       |      |   |   |     |
| 12                                         | 於田第品工業 14987                                                                            | 7123118146     | _      |                  |                                                                                                    |          |           |        |               |            | ¥837    | ¥908    |       |      |   |   |     |
| 9E (P1 (B)                                 | セパソン錠1                                                                                  |                | OKをク   | しゅう              | UTT                                                                                                    | さしい      | 15        | OK     |               |            | 11.00%  | 14.00%  |       |      |   |   |     |
|                                            | 第二二共 1465                                                                               | 7081206107     | 100000 |                  |                                                                                                    |          | 7         |        |               |            | 16.00%  | 8402    |       |      |   |   |     |
| 2 2 1-1 (e)                                | 2m/H- 1400                                                                              | 2114011100     |        |                  |                                                                                                    |          |           | -      | _             |            | ¥790    | 8701    |       |      |   |   |     |
| 他内的副                                       | ダルメートカブセル                                                                               | 15             |        | *****            |                                                                                                    | 1.94/    | 71171     | -      | -             |            | 11.00%  | 14.00%  |       |      |   |   |     |
| 1.12                                       | 共和軍品工業 14987                                                                            | 7058323035     |        | 10.80            | ¥ 1,000                                                                                                    | C        | 24        | 1000   |               |            | ¥961    | 8929    |       |      |   |   |     |
| 往内向雪                                       | トリアゾラム錠0.2                                                                              | 5mg[ BKI]      |        |                  |                                                                                                    | 9,394    | TROL      | -      | _             |            | 13.79%  | 14.00%  |       |      |   |   |     |
| 12 (12 R.S.                                | 日医工 14960                                                                               | 7376371114     |        | *5.80            | ¥ 580                                                                                                    | C        | 29        |        |               |            | ¥500    | ¥499    |       |      |   |   |     |
| 先内向窗                                       | ハルシオン0.125                                                                              | 5mg82          |        |                  |                                                                                                    |          | スズケン      |        |               |            | 14.71%  | 14.00%  |       |      | 1 |   |     |
| 8.82                                       | ファイザー 14987                                                                             | 7114933000     |        | # 10.20          | # 1,020                                                                                                    |          |           |        |               |            | ¥870    | ¥877    | 5     |      |   |   |     |
| 一 先 内 向智                                   | ハルシオン0.25m                                                                              | nghi           |        |                  |                                                                                                    | 26,460   | 7120      |        |               |            | 11.00%  | 14.00%  |       |      |   |   |     |
| 1.12 I I I I I I I I I I I I I I I I I I I | 27-17- 14987                                                                            | 7114932904     | 1 20   | • 14.70          | #14,700                                                                                                    | B        |           | -      |               |            | ¥13,083 | ¥12,642 | _     | -    | _ |   | _   |
| THE PARTY                                  |                                                                                         | 1 mal 2 / 11.1 | C      | T                |                                                                                                    | 2.01/    | 210 71    | 1      |               |            | 11.00%  | 14.00%  | _     | 1    |   |   |     |
| MT                                         | 見執出73                                                                                   |                | 1      | (GAL)            | NON 12                                                                                                    | -1040391 | W.R.      | وغا ال |               | 1          | MA      | m       | -     |      |   |   |     |
|                                            | 1                                                                                       | 1 22 (7-11-5)  |        |                  |                                                                                                    |          |           |        |               |            |         |         |       |      |   |   |     |
| WI.TINET                                   |                                                                                         |                |        |                  |                                                                                                    |          |           |        |               |            |         |         |       |      |   |   |     |

## 各卸からの見積データが取り込まれます。 見積の中から最安値卸が注文卸の欄に表示されます。

| ·····································                                                   |           | 質問を入力してください ギー 6                                     |
|-----------------------------------------------------------------------------------------|-----------|------------------------------------------------------|
| 21 31 7 🔽 🛠 🖻 🖉                                                                         |           |                                                      |
| JANUTIN 品店 あいまい カテゴリ メーカ店 注文的                                                           |           | R.M.W.L                                              |
| *************************************                                                   | - MWMM    | 上意:福利電/下意:果種香                                        |
| 構成<br>(ア) 市(山)(秋) 単品名<br>(ア) 市(1) メーカ名 GTHOD 初日 単価 記録単価 ABO3165                         | la e ati  | メディセオ 東州楽品 スズケン アルテレッ 協同組合 日医工                       |
| D 内向 10mgコントール錠 2.5%                                                                    | シュズケン     | 21,89% 14,00%                                        |
| 問題 武田業品工業 14907123139165 +960 C                                                         | /         | ¥750 ¥828                                            |
| 日 内间 5mgコントール館<br>創業 計用業品工業 14087123139158 ¥3.60 ¥3.60                                  | 271.50    | <ul> <li>11.00% 14.00%</li> <li>¥854 ¥820</li> </ul> |
| 先内向 5mgセルシン錠                                                                            | 71170 .   | 11.00% 14.00%                                        |
| 周囲 武田葉品工業 14907123139202                                                                | 99        | ¥019 ¥791                                            |
| □ 律内向 アルブラブラム 20.4mg 「サ 初期は最安値の注文即となります                                                 | 71170 .   | <ul> <li>11.00% 14.00%</li> </ul>                    |
| 無意 法発品 沢井製業 14967060100215                                                              | 99        | ¥490 ¥492                                            |
| □ (()内向容 エスタゾラム錠1mg「アメル」                                                                | スズケン      | 20.00% 14.00%                                        |
| 離離 後発品 日医工 14967376149218 ¥7.50 ¥750                                                    |           | ¥600 ¥645                                            |
| ■ 体内向管 エスタゾラム錠2mg「アメル」 13.20                                                            | B4 スズケン   | <ul> <li>18.70% 14.00%</li> </ul>                    |
| ■重 11月1日 日本工 14997376149515 ¥1230 ¥1230 C                                               |           | ¥1,000 ¥1,058                                        |
| 二 元 内间 コンスタン0.4mg<br>8.4<br>8.4<br>8.4<br>8.4<br>8.4<br>8.4<br>8.4<br>8.4<br>8.4<br>8.4 | 25        | • 11.00% 14.00%                                      |
| AND EVERADLAR 1496/123118140 #340 #340 C                                                | 70.00     | #837 #808                                            |
| 日本中国 セハンジョン<br>第四 第一三株 14002001005102 ×5.60 ×550                                        | 29        | * 11.008 14.008                                      |
| ● 内田 105-10 Amaste                                                                      | 10 774 1  | 16.020 14.000                                        |
| RE 77/7- 14997114911100 #920 6920 G                                                     |           | ¥790 ¥701                                            |
| き 内御器 ダルマートカブセル15 19                                                                    | 47470     | 11.006 14.008                                        |
| 無意 共和業品工業 14967058323035 +10.80 +1.080 C                                                | 24        | ¥961 ¥929                                            |
| 注 (注内向留トリアゾラム錠0.25mg「日医工」 9.8<br>9.8                                                    | 067NJU .  | 13.79% 14.00%                                        |
| ■章 後発品 日医工 14967376371114 ¥5.80 ¥580 C                                                  | 90        | ¥500 ¥499                                            |
| 1 先内向著 ハルシオン0.125mg錠                                                                    | スズケン      | 14.71% 14.00%                                        |
| M版 ファイザー 14967114933000 ¥10.20 ¥10.20                                                   |           | ¥870 ¥877                                            |
| 生内向警 ハルシオンO. 25mg錠 26,4<br>26,4                                                         | 50 7NJU . | <ul> <li>11.00% 14.00%</li> </ul>                    |
| ■型 ファイザー 14997114932904 ¥14.70 ¥14.700 B                                                | 99        | ¥13,083 ¥12,642                                      |
| 注意電量 つルートラゼバム 絞1mg[マメル」 20                                                              | 1671070   | 11.00% 14.00%                                        |
| #7 【 現職出力 】 【 二 二 二 二 二 二 二 二 二 二 二 二 二 二 二 二 二 二                                       | 林里        | 两表示                                                  |
| La-F H + 1 + 1 + 1 + 2 (20L2) +                                                         |           |                                                      |
| 77-6-4-                                                                                 |           |                                                      |

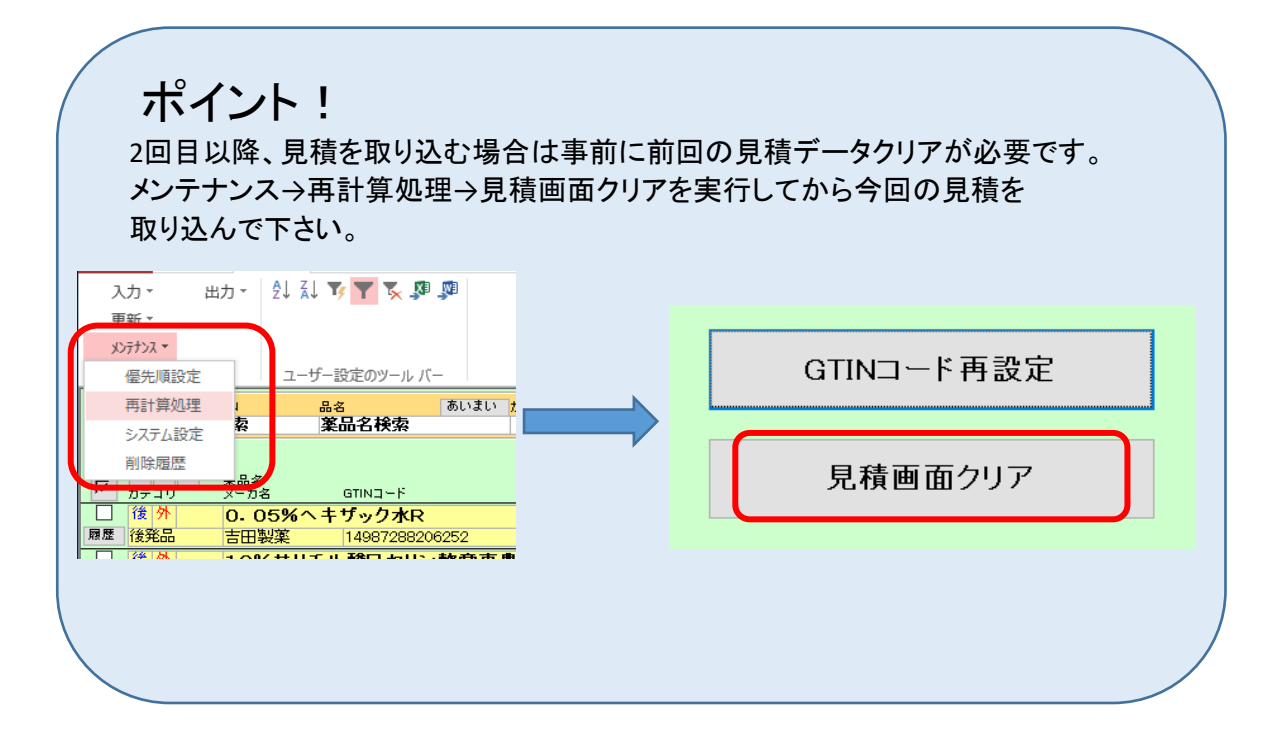

#### 注文卸は変更できます。

| Microsoft Access - [見積システム Ver.2016.11.22]    |                                       |          |             |                                                                                                    |     |          |         |        |          |       |       |    | 1   |     |
|-----------------------------------------------|---------------------------------------|----------|-------------|----------------------------------------------------------------------------------------------------|-----|----------|---------|--------|----------|-------|-------|----|-----|-----|
| 入力 更新 メンデナシス                                  |                                       |          |             |                                                                                                    |     |          |         |        | 90.54    | を入力して | ください  |    |     | ¥ _ |
|                                               |                                       |          |             |                                                                                                    |     |          |         |        |          |       |       |    |     |     |
| 24 24 5 26 8 28 29 29 2                       |                                       |          |             |                                                                                                    | _   |          |         |        |          |       |       |    |     | _   |
| JAN/GTIN AS BUI                               | い カテゴリ メーカ名                           | 法文       | 21          | -                                                                                                    |     | 見植取込     | 3       | N/R    |          |       |       |    |     |     |
| 素品// 素品/供需                                    |                                       | 1.00     | 1.4         | an se mi mi                                                                                                    | 4   | FR: MALE | /TR:844 |        |          |       |       |    |     |     |
| # 18                                          |                                       |          |             |                                                                                                    |     | 171      | F       | 11     | 10       |       | . PT. | Pl | 121 | PE  |
| F IAA A WAS                                   | (II.9)                                |          | ABDGAN      | Jan                                                                                                    |     | メディセオ    | 東邦振品    | スズケン   | TROLO    | 協同総合  | 日医工   |    |     |     |
| 「内向」10mgコントール算                                | M.C.                                  | 24.810   | 2.59        | 2スズケン                                                                                                    | 121 |          |         | 21.88% | 14.00%   |       |       |    |     |     |
| 歴史 武田業品工業 14967123139165                      | ¥9.50                                 | ¥950     | 0           |                                                                                                    | -   |          |         | ¥750   | ¥826     |       |       |    |     |     |
| □ 内向 5mgコントール設                                |                                       |          | 2.59        | 27ルフレ                                                                                                    |     |          |         | 11.00% | 14.00%   | -     |       |    |     |     |
| 新田業品工業  14987123139158                        | *9.50                                 | #960     | C           | 24                                                                                                    | 1   |          |         | ¥854   | ¥826     |       |       |    |     |     |
| <ul> <li>先内向 5mgセルシン錠</li> </ul>              |                                       |          |             | アルフレ                                                                                                    |     |          |         | 11.00% | 14.00%   |       |       |    |     |     |
| #単 計田第品工業 14997123139202                      | #9.20                                 | #920     |             | 99                                                                                                    |     |          |         | ¥819   | ¥791     |       |       |    |     |     |
| □ 後内向 アルブラゾラム 錠0.4mg 「サワ                      | 41                                    |          | 7,56        | 0アルフレ                                                                                                    |     |          |         | 11.00% | 14.00%   |       |       |    |     |     |
| 離離 微和品 次并製業 14987080100215                    | ₩5.50                                 | *560     | C           |                                                                                                    | _   |          |         | ¥496   | ¥482     | -     |       |    |     |     |
| □ は内向管 エスタゾラム錠1mg[アメル]                        |                                       |          |             | スズケン                                                                                                    |     |          |         | 20.00% | 14.00%   |       |       |    |     |     |
| HE REAL 14997376149218                        | \$7.50                                | *750     |             | A DESCRIPTION OF A DESCRIPTION OF A DESC | -   | -        |         | \$600  | ¥645     |       | -     | 1  | -   | -   |
| □ IR IN INW エスタゾラム 錠2mg1アメル」                  | N 15 10                               | *1220    | 13,28       | 35                                                                                                    | 1   |          |         | 18.70% | 14.00%   |       |       |    |     |     |
| 4 (1 (2) (2) (2) (2) (2) (2) (2) (2) (2) (2)  | • 12 30                               | • 1,230  | 0.46        | 0.21.71.                                                                                                    | -   |          |         | 11,000 | 14,000   |       |       |    |     |     |
| 日本(F1H) コンスタン()、4mg社<br>田田第県工業 14007100110146 | ×940                                  | ×940     | 0,40        | 29                                                                                                    |     |          |         | 8007   | 8000     |       |       |    |     |     |
| 朱内面 セパンス 21/2 221                             |                                       |          |             | 78-76                                                                                                    |     |          |         | 11.00% | 14.00%   |       |       |    |     |     |
| 展開 第一三共 14987081205107                        | The star full also the set of the set | 100      |             | 24                                                                                                    | 121 |          |         | ¥496   | ¥482     |       |       |    |     |     |
| 先内向 ソラナックス0.4mg錠                              | TXD TWE CER                           | (a)      | 96          | TROL                                                                                                    | -   |          |         | 15.22% | 14.00%   |       |       |    |     |     |
| 原屋 ファイザー 14997114811100                       |                                       |          |             | 32                                                                                                    |     |          |         | ¥790   | ¥791     |       |       |    |     |     |
| 先内向置 ダルメートカブセル15                              |                                       |          | 1.94        | 47ルフレ                                                                                                    |     |          | 1       | 11.00% | 14.00%   |       |       | 1  |     |     |
| ## 共和業品工業 14987058323035                      | ¥ 10.80                               | # 1,080  | 6           | 33                                                                                                    |     |          |         | 8961   | ¥929     |       |       |    |     |     |
| □ 体内向置トリアゾラム錠0.25mg[日医                        | TJ                                    |          | 39          | 0.000                                                                                                    |     |          |         | 13.79% | 14.00%   |       |       |    |     |     |
| 離 後先品 日医工 14967376371114                      | *5.80                                 | #580     | 0           |                                                                                                    | _   |          |         | ¥500   | ¥499     |       |       |    |     |     |
| □ 先内回審 ハルシオン0.125mg録                          |                                       |          |             | 2292                                                                                                    | 1   |          |         | 14,71% | 14.00%   |       |       |    |     |     |
| 77-14987114933000                             | \$ 10.20                              | # 1,020  |             | 1 100 10 101                                                                                                    |     | _        |         | ₩870   | ¥877     | -     |       |    | _   |     |
| 10 元 P1 mm バルジオン0, 25mg缸                      |                                       | ×11.100  | 26,40       | 25                                                                                                    | 1   |          |         | 11.00% | 14.00%   |       |       |    |     |     |
|                                               | • 14.20                               | ¥14,700  | 0.01        | 24.71.                                                                                                    | -   |          | _       | 11,000 | \$12,042 |       |       |    |     |     |
|                                               | 10 1 100                              | ALC: 1   | Con IL FORM | 0.0 100                                                                                                    |     |          | T       | 1 22   | 6 T      |       | 11    |    |     | -   |
| and I wanted I                                | l len                                 | Times 1: | ALC: NOT    | Thorn                                                                                                    |     |          | T       | 1      | n 1      | -     |       |    |     |     |
| U⊐−P: H4 4 11 ► H1++ / 22 (⊃40US              | •                                     | _        | _           |                                                                                                    | 111 | _        | _       | _      |          |       |       |    |     | +   |
| フォームビュー                                       |                                       |          |             |                                                                                                    |     |          |         |        |          |       |       |    |     |     |

編集が終わりましたら薬VANへ更新します。発注先卸と単価が注文卸で更新されます。

| Microsoft Access - [見積システム Ver.2016.11.22]   | _ • 0         |                                     |
|----------------------------------------------|---------------|-------------------------------------|
| - 入力 更新 おうわえ                                 |               | 質問を入力してください デー 6                    |
| 101 FI MANER                                 |               |                                     |
|                                              |               | manual lave                         |
| *表示 筆品接合 *18合                                |               | 2010                                |
|                                              | C Constantion | 上庭:编引率/下段:見枝循                       |
| 編集が終われば楽VAN更新をします。                           |               | VE ANT REP. 77/17. 74 CH. MINAG DET |
| M カテコリ ジー 楽VANの発注先が注文詞となります。 東省 名装業者 ABOSHE  | (11大利)        | THE REAL AND THE THE DEL            |
|                                              | 22292         | 21.88% 14.00%                       |
|                                              | 27476         | 11.00% 14.00%                       |
| 周期 武田軍品工業 14967123139158 ¥950 ¥960 C         | 29            | ¥854 ¥820                           |
| 1 先内向 5mgセルシン錠                               | 71100 .       | 11.00% 14.00%                       |
| 問題 訳田葉品工業 14907123139202 ¥9.20 ¥9.20         | 99            | ¥019 ¥791                           |
| は内向 アルブラゾラム錠0.4mg「サワイ」 7.5                   | 071070 .      | 11.00% 14.00%                       |
| 離離 後発品 沢井製業 14567080100215 ¥5.50 ¥5.60 C     | 39            | ¥498 ¥492                           |
| □ 使門向客 エスタゾラム錠1mg「アメル」                       | 2292 .        | 20.00% 14.00%                       |
| 187600 EIEL 1490/3/0149210 */30 */30         | A PRIMA       | 10.700 14.000                       |
| ■ 後期長 日医T 14007276140515 ¥1230 ¥1230 C       | 29            | N1000 ¥1059                         |
| 先内向 コンスタン0.4mg錠 8.4                          | 071171        | 11.00% 14.00%                       |
| 展展 武田英品工業 14987123118146 ¥940 C              | - 95          | ¥837 ¥808                           |
| 先内向 セパジン錠1                                   | 71170 .       | 11.00% 14.00%                       |
| 周星 第一三共 14987081206107 ¥5.50 ¥560            | 99            | ¥498 ¥492                           |
| 二 先内間 ソラナックス0.4mg館 4.9                       | 271070        | e 15.22% 14.00%                     |
| ALC 14967114811100 #920 #920 C               | 4.74-14       | ¥780 ¥791                           |
| 「日本<br>新聞 単和系示す 14997059223035 ¥1880 ¥1880 G | 29            | x001 x000                           |
| 進内向第トリアゾラム第0,25mg[日医工]<br>9.3                | 6スズケン .       | 13.79% 14.00%                       |
| ■産 後発品 日医工 14987376371114 ¥5.00 ¥500 C       |               | ¥500 ¥499                           |
| 先内向器 ハルシオン0.125mg錠                           | スズケン・         | 14.71% 14.00%                       |
| ■単 ファイザー 14987114933000 ¥1020 ¥1020          |               | ¥870 ¥877                           |
| 上 先 内向著 ハルシオン0.25mg錠 26.4                    | 271171 .      | e 11.00% 14.00%                     |
| AB 7747 14967114932904 ¥1470 ¥14700 B        | 0.74.71       | ¥13,063 ¥12,642                     |
|                                              | 1 40.00       |                                     |
| Cash Section Section                         | 1 18.00       | I I I HEAL                          |
| V=-F 14 4 12 () H)++ / 22 ()-(V3) +          | -             | r •                                 |

#### 更新する項目にチェックをつけます。 <u>\*</u>行 ボタンをクリックして下さい。

| Microsoft Access - {見積システム Ver.2016.11.22}                                                                                                    | - Ø                | 83  |
|----------------------------------------------------------------------------------------------------|--------------------|-----|
| 国 入力 更新 メンテナンス                                                                                                    | 質問を入力してください        | _ # |
|                                                                                                    |                    |     |
|                                                                                                    | 18(2               | 2   |
| *本市 家品技会 第品名技会 第品名技会                                                                                                    | 2010               |     |
| コ 茎VAN更新                                                                                                    |                    |     |
| ■<br>■<br>■<br>■<br>■<br>■<br>■<br>■<br>■<br>■<br>■<br>■<br>■<br>■                                                                                                    | を更新します。 / 編明組合 日医工 |     |
| (*** カテゴ) メーカる GTN00 *** 第<br>「                                                                                                    | 000                | -   |
| 周星                                                                                                    | 28                 |     |
| 回 内周 5mgコントールロ 実行 キャン                                                                                                    | レセル ※              |     |
| <u>課題</u> 武田業品工業 14967123139158 ¥9                                                                                                    | 26                 |     |
| ー 先 内 m Grng セルシン鍵<br>W IN Mar Maria Angle Angle | 0%                 | -   |
| ■ ● 単田来の上来   450/121 (30202 ***<br>● 注 内面 アルーランテラ   450 / 421 (30202 ***                                                                                                    |                    | -7  |
| 周星 後発品 沢井製酒 14987080100215 +5                                                                                                    | 82                 | -   |
| □ 位内向署 エスタブラム錠1mg「アメル」 スズ                                                                                                    | 14.00%             |     |
| 原題 後発品 日医工 14687376149218 *750 *750 実行ホタンをクリッツ                                                                                                    | 900x9 ¥645         |     |
| □ 液内向容 エスタゾラム錠2mg[アメル] 13.284 アル                                                                                                    | 14.00%             |     |
| 株内面 コンスタンの 4mg館<br>第230 1230 1230 1230 1230 1230 1230 1230 1                                                                                                    | 11.006 14.008      | - 1 |
| 周度 武田業品工業 14997123118146 *940 C **                                                                                                    | ¥837 ¥906          |     |
| 三先内向 セパゾン錠1 アルフレー                                                                                                    | 11.00% 14.00%      |     |
| 編章 領一三共 114567081206107 ¥5.50 ¥560 ¥560                                                                                                    | ¥496 ¥482          |     |
| □ 元 戸 同 ソラナックス0.4mg 2 4,968 アルフレ - 4,968 アルフレ -                                                                                                    | 15.22% 14.00%      |     |
|                                                                                                    | 11.00% 14.00%      | -   |
| 用意 共和国品工業 14967058323095 ¥10.80 ¥1.800 C 25                                                                                                    | ¥961 ¥929          |     |
| は内向音トリアゾラム錠0.25mg「日医工」 9,396スズケン。                                                                                                    | 13.79% 14.00%      |     |
| ME (後死法) 日医工 14967376371114 ¥5.80 ¥5.80 C                                                                                                    | ¥500 ¥499          |     |
| 一 元 ドリード第 ハルシオンO. 125mg疑 スズゲン -<br>第巻 ファイザー 1408/21140/2000 - 118/20 ×18/20                                                                                                    | 14,71% 14,00%      |     |
| 1 先内向置 ハルシオン()、25mg 算 26,400 アルフレー                                                                                                    | 11.00% 14.00%      | -   |
| RE 27-17- 14067114932904 ¥1470 ¥1470 B 27                                                                                                    | ¥13,089 ¥12,642    |     |
| 後の開墾 フルートラゼゴム 控1 maf マメル」 2016 7 ルフル -                                                                                                    | 11.00% 14.00%      | -   |
| 終7 ] [   見稿出力 ] [   「花礼儀録   シール印刷] 「営業」                                                                                                    | 再表示                | -   |
| U=-F [H] ( ) 12 ( H) + / 22 ( 24) 450 ( H)                                                                                                    |                    |     |
| 77-482-                                                                                                    |                    |     |

# はい(ハ) ボタンをクリックして下さい。

| Princi Galdrie Processa -                                                                                       | (DEDLEX Y 22 TELEVIDIATES)                             |              | [ to ] ( the ] ]      |
|----------------------------------------------------------------------------------------------------|--------------------------------------------------------|--------------|-----------------------|
| 三入力 更新 北州                                                                                                    | X2T                                                    | 質問を入力してください  | × .                   |
| N N 15 16                                                                                                    |                                                        |              |                       |
|                                                                                                    |                                                        |              |                       |
| SAM JAN/GTIN                                                                                                    | 品店 あいまい カテゴリ メーカ店 ほ女相 見なき様 見なき様                        |              |                       |
| A GOTEN                                                                                                    | A GO G WAN                                             | 122          |                       |
| RIR .                                                                                                    |                                                        | 0 0 0        | 0 0                   |
| TO THE MAN                                                                                                    | Lee 東レント 「「「「」」「「」」「「」」「「」」「「」」「「」」「「」」「」」「」」「」」       | 。 > 協同総合 日医工 |                       |
| 日 内向 1                                                                                                    | Omgコントール錠                                              | 0%           |                       |
| #歴 武                                                                                                    | 田業品工業 14967123139165 ¥1                                | 26           |                       |
| 内向 5                                                                                                    | mgコントール縦 実行 キャンセル                                      | 0%           |                       |
| 1月 1日 1日 1日 1日 1日 1日 1日 1日 1日 1日 1日 1日 1日                                                                       | 田第品工業 14967123139158 ¥1                                | 28           |                       |
| <b>先内向</b> 5                                                                                                    | mgセルシン錠                                                | 0%           |                       |
| 調整                                                                                                    | 田第品工業 14967123139202 ¥3. (ジー制作物を更新する                   | 91           |                       |
| 1 体内间 ア                                                                                                    | ルブラジラム 錠0.4mg 「サワイ」 ビー単価情報を更新する                        | 0%           |                       |
| ## 计读用品 识                                                                                                    | 井製業 14967000100215 45                                  | 92           |                       |
| T BUNNET                                                                                                    | スタゾラム錠1mg[アメル] 00%                                     | 14.00%       |                       |
| HE REAL                                                                                                    | AL 14967376149218                                      | ¥645         |                       |
| T MININE T                                                                                                    | スタジラム 軽2mgl アメル] 「「 国本の情報を高いAN/に反映させます。よろ( 小下すか?       | 14.00%       |                       |
| 100 100 H                                                                                                    |                                                        | 81,058       |                       |
|                                                                                                    | クスタン0.4mg程                                             | 14.008       |                       |
|                                                                                                    | 31歳6011歳 1456/123118146 133/                           | 14,00%       |                       |
| an Striker C                                                                                                    | ーニキ 14597(910)5107 対象ボタンをクリックして下さ ろ はい(Y) いいえ(N) (460) | N402         |                       |
| 4 (7) (0) 14                                                                                                    |                                                        | 14.00%       |                       |
| 3.2                                                                                                    | 2/17- 14987314811300 ¥720                              | 8791         |                       |
| 先内向置材                                                                                                    | BX-F172H15 1.9447820 11008                             | 14.00%       |                       |
| #歴 共                                                                                                    | 和軍品工業 14967058323035 ¥10.80 ¥1.000 C 94 ¥961           | ¥929         |                       |
| 1 徐内向留下                                                                                                    | リアゾラム 錠0.25mg[日医工] 9.3% スズケン 13.7%                     | 14.00%       |                       |
| #是 徒宪品 日                                                                                                    | ET 14987376371114 +5.80 +580 C +500                    | ¥499         |                       |
| 一先内向醫 八                                                                                                    | ルシオン0.125mg錠 スズケン 14.71%                               | 14.00%       |                       |
| 1月 フィ                                                                                                    | P-(17- 14987114933000 ¥10.20 ¥1.020 ¥870               | ¥877         | And the second second |
| 先内向醫 八                                                                                                    | ルシオン0.25mg錠 26.460 7ルフレ - 11.00%                       | 14.00%       |                       |
| 1日 フィ                                                                                                    | r=(1) = 14987114932904 ¥14.70 ¥14.70 B 20 ¥13,083      | ¥12,642      |                       |
| 日 (計) (計) (計) (二)                                                                                               | 1L=Hit/httmafz/1.1 20167/h7/ = 11006                   | 14.00%       |                       |
| #7                                                                                                    | 現職出力 「指札論報」シールの時」 修業 再表示                               | R            |                       |
| m-B Mara                                                                                                    | 12 (b (b)) + / 22 (m/140)                              |              |                       |
| フォームドコー                                                                                                    |                                                        | 121 11 11 11 |                       |
| the second second second second second second second second second second second second second second second se |                                                        |              |                       |

# ▶ ボタンをクリックして下さい。

| Lit U (L) & S = 2         Att A log 2/2         Att A log 2/2         Att                                                                                                    | 入力 更新 メンデカス                                                                                                    |                            |                                         |               |          |                | 質問を入力して          | (ください) |     |
|----------------------------------------------------------------------------------------------------|----------------------------------------------------------------------------------------------------|----------------------------|-----------------------------------------|---------------|----------|----------------|------------------|--------|-----|
| Image Number         Image Number                                                                                                    | 2.8.5<br>1.21 公 文 な 25 回<br>1.21 公 文 な 25 回<br>1.21 公 文 25 回<br>1.21 公 文 25 回<br>1.21 公 25 回<br>1.21 公 文 25 回<br>1.21 公 2 | あいまい カテゴリ                  | x-b6 38                                 | *# <b>1</b>   | 見種取込     | ) inc          |                  |        |     |
| 内田         10mg コンドール協         2000 スカラ a         2100 H 1000           内田         50mg コンドール協         2000 月かい         11000 H 1000           田田田         50mg コンドール協         2000 月かい         11000 H 1000           田田田         50mg ゴンドール協         700 月かい         11000 H 1000           田田田         50mg ゴンドール協         700 月かい         11000 H 1000           田田田         50mg ゴンドーの協         700 月かい         11000 H 1000           田田田<         50mg ゴンドーの協         700 月かい         11000 H 1000           田田<         50mg ゴンドーの協         700 月かい         11000 H 1000           田田<         50mg ゴンドーの協         700 月かい         11000 H 1000           田田         700 月かい         700 月かい         11000 H 1000           田田<         700 月かい         700 月かい         11000 H 1000           田田<         700 月かい         700 月かい         11000 H 1000           田田         1000 H 1000         11000 H 1000         11000 H 1000           田田         1000 H 1000         11000 H 1000         11000 H 1000           田田         1000 H 1000         1100 H 1000         11000 H 1000           田田         1000 H 1000         1100 H 1000         1100 H 1000           田田         1000 H 1000 <th>R</th> <th>NOD VJW</th> <th>-</th> <th>MECHAN IN COM</th> <th>「「」メディセオ</th> <th>東川美品 スズケン</th> <th></th> <th>BEI D</th> <th>0 0</th>                                                                                                    | R                                                                                                    | NOD VJW                    | -                                       | MECHAN IN COM | 「「」メディセオ | 東川美品 スズケン      |                  | BEI D  | 0 0 |
| P(P)         Grag 2:/校記         2007 // 2*/-2         1100         14000           用(P)         Grag 2:/校記         1000         1000         1000         1000           用(P)         Grag 2:/校記         1000         1100         14000         1100         14000           用(P)         Grag 2:/                                                                                                    | 内向<br>10mgコントール<br>武田第品工業 14                                                                                                    | /錠<br>)67123139165         | *9.60 *95                               | 2,592 スズケン    | •        | 21.88%<br>¥750 | 14.00%<br>¥826   |        |     |
| P □ P 0 Grag ビルシン2 2 1000 1000 1000 1000 1000 1000 1000                                                                                                    | 内向<br>5mgコントール<br>武田業品工業 14                                                                                                    | a<br>967123139158          | ¥9.60 ¥95                               | 2,592 71070   |          | 11.009         | 14.00%<br>¥826   |        |     |
|                                                                                                    | 先内向<br>5mgセルシン錠<br>武田業品工業 14                                                                                                    | 967123139202               | ¥9.20 ¥92                               | 71170         |          | 11.009<br>¥819 | 14.00%<br>¥791   |        |     |
| (1) 円) 同能         1.2,2973-48         1.000         1.000           (1) 円) 同能         1.2,277-1         2.000         1.000           (1) 円) 同能         1.2,277-1         1.000         1.000           (1) 円) 同能         1.2,277-1         1.000         1.000           (1) 円) 同能         1.2,277-0         1.000         1.000           (1) 円) 同能         1.2,277-0         1.000         1.000           (1) 円) 同能         1.2,277-0         1.000         1.000           (1) 円) 同能         1.2,277-0         1.000         1.000           (1) 円) 用能         1.2,277-0         1.000         1.000           (1) 円) 用能         1.2,277-0         1.000         1.000           (1) 円) 用能         1.2,277-0         1.000         1.000           (1) 円) 用能         1.2,277-0         1.000         1.000           (1) 円         1.2,277-0         1.000         1.000           (1) 円         1.2,277-0         1.000         1.000           (1) 円         1.2,277-0         1.000         1.000           (1) 円         1.2,277-0         1.000         1.000           (1) 日         1.000         1.000         1.000           (1) 日                                                                                                    | 後内向 アルブラゾラム 錠<br>(注意品) 沢井製革 14                                                                                                    | 0.4mg「サワイ」<br>967060100215 | ¥5.60 ¥56                               | 7,560 アルフレ    | •        | 11.009         | 14.00%           |        |     |
| (1) 円前部 エスタワクム第20mg(アメル)<br>(1) 円前部 エスタワクム第20mg(アメル)<br>(1) 円前部 エスタワクム第20mg(アメル)<br>(1) 日前部 エスタワクム第20mg(アメル)<br>(1) 日前部 エスタワクスターの<br>(1) 日前部 エスタワクスターム<br>(1) 日前部 エスタワクスターム<br>(1) 日前部 エスターム<br>(1) 日前部 エスタワクスターム<br>(1) 日前部 エスタワクスターム<br>(1) 日前部 エスターム<br>(1) 日前部 エスターム<br>(1)                                                                                                    | (注 内 向習 エスタゾラム 錠1)<br>(注意品 日医工 14                                                                                                    | mg「アメル」<br>067376149218    | #7.50 ¥75                               | スズケン          |          | 20.009         | 14.00%           |        |     |
| <ul> <li>第一時間、ゴンスタウム・4mg12</li> <li>第二次スタウム・4mg12</li> <li>第二次、第二次スタウム・4mg12</li> <li>第二次、第二次、第二次スタウム・4mg12</li> <li>第二次、第二次、第二次、第二次、第二次、第二次、第二次、第二次、第二次、第二次、</li></ul>                                                                                                    | 後内向警 エスタゾラム 錠20<br>後発品 日医工 14                                                                                                    | mg「アメル」<br>067376140515    | ¥ 12.30 ¥ 1.23                          | 13,284 71070  | -        | 18.709         | 14.00%<br>¥1.059 |        |     |
| 第一回第一世は975-2011<br>第一回第一世は975-2011<br>第一回第一世は975-2011<br>第一回第一世は975-2011<br>第一回第一世は975-2011<br>第一回第一世は975-2011<br>第一回第一世は975-2011<br>第一回第一世は975-2011<br>第一回第一世は975-2011<br>第一回第一世は975-2011<br>第一回第一世は975-2011<br>第一回第一世は975-2011<br>第二世は975-2011<br>第二世第二世<br>915-2011<br>第二世<br>915-2011<br>第二世<br>915-2011 | 先内向 コンスタン0.4m                                                                                                    | 1g12<br>007100110146       | *040 ×04                                | 8,460 7N-7L   |          | 11.009         | 14.00%           |        |     |
| (川内南)         ソラナックス0・10mgH         4.000         10.000         14.000           川内南)         グリナックス0・10mgH         10.000         10.000         10.000         10.000           川内南山         グリカットカナクセル15         10.000         10.000         10.000         10.000         10.000           川内南山         グリカットカナクセル15         10.000         10.000         10.000         10.000         10.000         10.000           川内南山         月日         9.000         20.000         10.000         10.000         10.000         10.000           月間底         11         9.000         20.000         10.000         10.000         10.000         10.000         10.000         10.000         10.000         10.000         10.000         10.000         10.000         10.000         10.000         10.000         10.000         10.000         10.000         10.000         10.000         10.000         10.000         10.000         10.000         10.000         10.000         10.000         10.000         10.000         10.000         10.000         10.000         10.000         10.000         10.000         10.000         10.000         10.000         10.000         10.000         10.000         10.000         10.000         10                                                                                                    | 先内向 セパジン錠1                                                                                                    | 987081206107               | ¥5.60 ¥56                               | 71000         | -        | 11.009         | 14.00%           |        |     |
| 第二回回 第日レートカナラビル15 11045年201 年 1100年14000<br>日本12 1100年11102001 日本11 110日 日本110年1110日 日本110年1110日<br>日本12 110日本11日 日本110年11日<br>日本12 110日本11日 日本110年11日<br>日本12 110日本11日 日本11日 日本11日 日本11日 日本11日 日本11日 日本11日<br>日本12日 日本11日 日本11日                                                                                                    | 先内向 ソラナックス0.4                                                                                                    | mg12                       | 1 1 1 2 1 1 1 1 1 1 1 1 1 1 1 1 1 1 1 1 | 4,968 710-71  | -        | 15.229         | 14.00%           |        |     |
| 日間に1         9,000 2479 (a)         10,700 16,000           見積を結子します         14         14.818         16.818         10.700 16,000           見積を結子します         14         14.818         16.918         14.757.74         14.757.74           見積を結子します         14.757.74         14.757.74         14.757.74         14.757.74         14.000           0         14.221         14.257.74         14.000         14.000         14.000           77-17         14.00011402:004         14.171         14.100         14.000         14.000           7.010         14.0001         14.000         14.000         14.000         14.000           7.010         14.0001         14.000         14.000         14.000         14.000           7.010         14.0001         14.000         14.000         14.000         14.000           10.000         14.000         14.000         14.000         14.000         14.000           10.000         14.000         14.000         14.000         14.000         14.000           10.000         14.000         14.000         14.000         14.000         14.000           10.000         14.000         14.000         14.000         14.000 <td< td=""><td>先内向警 ダルメートカブセ</td><td>115</td><td>¥10.80 ¥1.08</td><td>1,944 74-76</td><td>-</td><td>11.009</td><td>14.00%</td><td></td><td></td></td<>                                                                                                    | 先内向警 ダルメートカブセ                                                                                                    | 115                        | ¥10.80 ¥1.08                            | 1,944 74-76   | -        | 11.009         | 14.00%           |        |     |
| 現存を除了します 0 1471% 1400% 1471% 1400% 1471% 1400% 1471% 1400% 1471% 1400% 1471% 1400% 1471% 1400% 1471% 1400% 1471% 1471% 147                                                                                                    | 14 House I and An                                                                                                    | HETI                       | *5.00 *50                               | 9,396 XX72    |          | 13.799         | 14.00%           |        |     |
| ウナイザー         14000014002004         414701         111.0000         140000         140000           13         第二日に一トニキダメストメター         95.64000         プタンジレー         111.0000         140.0000         140.0000         140.0000         140.0000         140.0000         140.0000         140.0000         140.0000         140.0000         140.0000         140.0000         140.0000         140.0000         140.0000         140.0000         140.0000         140.0000         140.0000         140.0000         140.0000         140.0000         140.0000         140.0000         140.0000         140.0000         140.0000         140.0000         140.0000         140.0000         140.0000         140.0000         140.0000         140.0000         140.0000         140.0000         140.0000         140.0000         140.0000         140.0000         140.0000         140.0000         140.0000         140.0000         140.0000         140.0000         140.0000         140.0000         140.0000         140.0000         140.0000         140.0000         140.0000         140.0000         140.0000         140.0000         140.0000         140.0000         140.0000         140.0000         140.0000         140.0000         140.0000         140.0000         140.0000         140.00000         140.0000         140                                                                                                    | 見積を終了します                                                                                                    |                            | ¥10.20 ¥1.02                            | スズケン          | 1.       | 14.719         | 14.00%           |        |     |
| 13 第三 「11」- L Safe L A 安全 man ( ス J L L ) ( 10 mm) ( ス J L ) ( 10 mm) ( ス J L ) ( 10 mm) ( ス J L ) ( 10 mm) ( ス J L ) ( 10 mm) ( ス J L ) ( 10 mm) ( ス J L ) ( 10 mm) ( ス J L ) ( 10 mm) ( ス J L ) ( 10 mm) ( 10 mm) ( 10                                                                                                    | Death - 14                                                                                                    | 997114992904               | #14.70 #14.70                           | 26,460 71.70  | •        | 11.009         | 14.00%           |        |     |
|                                                                                                    |                                                                                                    | 较1ma[マメル」                  | T Che shall I                           | 2016 71070    | 1        | 11.009         | 14.00%           |        |     |
| 4: 14 4 1 12 1 H D + 7 22 (240-29) K                                                                                                    |                                                                                                    | + / 22 (74)/20 ×           | [ Searchings ]                          | - A-1000 110- |          | 1 1 1 100      |                  |        |     |

| crosoft Acce       | ess - [見積シスデム Ver.2016.11.22]     |                                            |                         |                        |                 |           |         |         |       |      |   | 1   | 6   |
|--------------------|-----------------------------------|--------------------------------------------|-------------------------|------------------------|-----------------|-----------|---------|---------|-------|------|---|-----|-----|
| 入力 更新              | ACTECK                            |                                            |                         |                        |                 |           |         | 黄阳      | を入力して | ください |   |     | -   |
|                    |                                   |                                            |                         |                        |                 |           |         |         |       |      |   |     |     |
| JANO               | ann A.c. Mar                      | 1 h= 11 x- ha                              | (a + 10)                |                        | 見種取込            |           | Ke      |         |       |      |   |     |     |
| 「「業品               | 検索 業品名検索                          |                                            | -                       | 一 最安重派                 | - 10 - 482 ( TT | /T0-844   |         |         |       |      |   |     |     |
|                    |                                   |                                            |                         |                        | T18-10314       | - ra-seri | PT.     | F       | 1     | 1    | m | 173 | 100 |
| A 44 14            | 業品名<br>メッカ-5 GTINOD               | (U) (P) (P) (P) (P) (P) (P) (P) (P) (P) (P | THE AB                  | Dia training of the Co | メディセオ           | 東邦楽品      | スズケン    | PILDUS  | 编同组合  | BEI  |   |     |     |
| 内向                 | 10mgコントール錠                        |                                            | LUXA                    | 2,592 スズケン             |                 |           | 21.88%  | 14.00%  |       |      | 1 |     |     |
|                    | 武田業品工業 14987123139165             | *9.60                                      | ¥960                    | C                      | 1               |           | ¥750    | ¥826    |       |      |   |     |     |
| 内向                 | 5mgコントール錠                         |                                            | 1000                    | 2,592 7ルフレ             |                 |           | 11.00%  | 14.00%  |       |      |   |     |     |
| the setting of the | 武田東品工業 14967123139158             | *3.50                                      | ¥950                    | C 73                   | _               |           | ¥854    | ¥826    |       |      |   | _   |     |
| E IM Rel           | 5mgセルジン経<br>詳国家県工業 14007122120202 | *** 20                                     | ¥028                    | 25                     |                 |           | 8010    | 14.00%  |       |      |   |     |     |
| e inte inte        | マルゴラジラル 校0 4mg[#!                 | 141                                        |                         | 7560 74-74             |                 |           | 11.00%  | 14.00%  |       |      |   |     |     |
| 1RE                | 沢井製業 14987080100215               | *5.60                                      | ¥56p                    | 0 29                   | -               | -         | ¥498    | ¥492    |       |      |   |     |     |
| * 内向習              | エスタブラム錠1mg「アメル」                   |                                            | 確認                      |                        |                 | -         | 20.00%  | 14.00%  |       |      |   |     |     |
| 網品                 | 日医工 14987376149218                | #7.50                                      | ¥75                     |                        |                 |           | ¥600    | ¥645    |       |      |   |     |     |
| <b>其内向</b> 習       | エスタブラム錠2mg「アメル」                   |                                            |                         |                        | 1.700.000.000   |           | 18.70%  | 14.00%  |       |      |   |     |     |
| 19.00              | 日医工 14987376149515                | # 12.80                                    | ¥ 1,23                  | D MICCAU               | 10.4.0          |           | ¥1,000  | ¥1,058  |       | 1    |   |     |     |
| EPIN               | コンスタン0.4mg錠                       | 2010                                       | -                       |                        |                 |           | 11.00%  | 14.00%  |       |      |   |     |     |
|                    | 14087123118146                    | 19.40                                      | 894                     | ×                      |                 |           | #837    | 14.00%  |       |      |   |     | -   |
| e re par           | 第一三井 14987081206107               | #5.60                                      | ¥58                     | OK                     | キャンセル           |           | ¥499    | #492    |       |      |   |     |     |
| も内向                | ソラナックス0.4mg錠                      | 1                                          |                         |                        | -               |           | 15.228  | 14.00%  |       |      |   |     |     |
|                    | ファイザー 14987114811100              | #9.20                                      | # 920                   | 90                     |                 |           | ¥780    | #791    |       |      |   |     |     |
| も内向警               | ダルメートカブセル15                       | 10 conservation                            | STREET, STREET, STREET, | DL.                    | -               | 1         | 11.00%  | 14.00%  |       |      |   |     |     |
|                    | 共和黨品工業 14987058323035             | 対象ボタン                                      | をクリックし                  | って下さ                   |                 |           | ¥961    | ¥929    |       |      |   |     |     |
| <b>主内向</b> 留       | トリアゾラム錠0.25mg「日医                  | II UN                                      |                         | 77                     |                 |           | 13.79%  | 14.00%  |       |      |   |     |     |
| 0600               | 日底工 14987376371114                |                                            |                         |                        |                 |           | ¥500    | \$499   |       |      |   |     |     |
| 2 PN 102           | ハルシオン0.125mg錠                     |                                            | ×1030                   | ~~72                   |                 |           | 14.71%  | 14.00%  |       |      |   |     |     |
| E ch call          | 7749 14937114933000               | • 10.20                                    | +1,020                  | 00 400 28.78           |                 | _         | 11.000  | 14.00%  |       |      |   |     |     |
| C is a list the    | 2m/H = 14007114092004             | # 14.70                                    | # 14 700                | 20,400 7 10 50         |                 |           | ¥12.000 | N10 640 |       |      |   |     |     |
|                    | 27-17 114007114002004             |                                            |                         | U III                  |                 |           | *10,000 | Tanna a |       |      |   |     | -   |

# SAZFABE Benur Hunder SAZFABE Benur Hunder SAMME Benur Hunder Benur Hunder SAMME Benur Hunder Benur Hunder Benur Hund

# 薬VANで仕入伝票確認時の単価を見積価でチェックできるように設定します。

## ▲ タブをクリックして下さい。

|                                                                                                    |                                                                        |                                                                                                    | 質問を入力                                                                                       | してください 🖓 🔒 |
|----------------------------------------------------------------------------------------------------|------------------------------------------------------------------------|----------------------------------------------------------------------------------------------------|---------------------------------------------------------------------------------------------|------------|
| システム設行                                                                                                    | E                                                                      | 出車設定 機制設定 在車分析設定 述受信設定                                                                                                    | 「検索設定の」検索設定会「その他設定」有効調発指率」                                                                  |            |
| グループ           企業名名           変易名           郵便番号           住所う           電話           FAX           ユーザ発見           メニュー初期代示時           メニュー初期代示時 | OIS<br>OKR<br>中最店 (上<br>都家町1880-7<br>079-235-2133<br>受<br>時出名順<br>共有情報 | 計可審号<br>- 12歳名<br>- 12歳名<br>- 12歳名<br>- 12歳名<br>- 12歳日<br>- 12歳日<br>- 12<br>- 12<br>- 12<br>- 12<br>- 12<br>- 12<br>- 12<br>- 12 | 2017/06/04<br>73/06<br>18 8 19 11 (m)<br>078 17 (m)<br>19 18 19<br>2016/04/01<br>2016/04/01 |            |
| 毎日朝の再計算処理                                                                                                    | 再計算処理を実行する                                                             | <ul> <li>修正可能期限</li> <li>デストフラグ</li> </ul>                                                                                                    | し前のデータは修正できない                                                                               |            |
| mia                                                                                                    | I I                                                                    |                                                                                                    | ] ] [                                                                                       |            |

## 🗷 をクリックして下さい。

|               |                  |              |                      |                      |                         |                |          |      | -co- 6 - 23 |
|---------------|------------------|--------------|----------------------|----------------------|-------------------------|----------------|----------|------|-------------|
| <b>1</b>      |                  |              |                      |                      |                         |                | 質問を入力して  | ください | ¥ _ 4       |
| 運動は知力マ        |                  |              |                      |                      |                         |                |          |      |             |
| システム設定        | 定                |              |                      |                      |                         |                |          |      |             |
| 環境設定したコン設定一発  | 主教室の「発注設定の」仕入設定し | LARER WEIGHT | 定 在庫分析設定 述受信設定       | 林素読定① 様              | 素設定のその他設                | 定 有効期課語        | #        |      |             |
| [ 仕入単価チェック    | 卸の 値引率           |              | 伝票入力包装還択<br>伝票入力確定方法 | 包装は 選択し<br>在庫確定      | 30                      |                |          |      |             |
| 最終入庫先         | 卸の場合は記憶する        |              |                      |                      |                         |                |          |      |             |
| 最終入庫準価        | 全て記憶する           |              |                      | 2                    | UT2LN                   | -              |          |      |             |
| 最終卸仕入数        | 全て記憶する           | • 仕入単        | 画チェックをクリックし          | て下さい                 | 国に生成された仕入               | アータ            |          |      |             |
| 最終入庫メーカ       | 全て記憶する           |              |                      |                      |                         |                |          |      |             |
| 仕入控出力方法       | 出力しない            |              | 有効期限算出方法<br>有効期限自動設定 | 有効在庫内で               | 最も古い日付                  | •              |          |      |             |
| 入庫初期表示網       | データ受信(作成)順       |              |                      | ※受信」ため品う<br>有力が時期に約3 | ータの有効調理者が4<br>日の2準後を自動設 | 設定であれば<br>む、ます |          |      |             |
| 入力画面自動計算      | 算出する             |              |                      |                      |                         |                |          |      |             |
| 2002000000000 | ※入庫県の全面的に適用されます  |              |                      |                      |                         |                |          |      |             |
| 值引明細入力        | 値引明細を入力しない       |              |                      |                      |                         |                |          |      |             |
|               |                  |              |                      |                      |                         |                |          |      |             |
|               |                  |              |                      |                      |                         |                |          |      |             |
|               |                  |              |                      |                      |                         |                |          |      |             |
| 1900          | I I              |              | I I                  |                      |                         | 1              | atraz 更利 |      |             |
| 7+-6 87-      |                  |              |                      |                      |                         |                |          |      |             |
| J 17 24 54 14 |                  |              |                      |                      |                         |                |          |      |             |

#### 仕入単価チェックを見積価で設定して下さい。

| 素VAN - [システム投定]                               |                              |                                       |                                            |        |
|-----------------------------------------------|------------------------------|---------------------------------------|--------------------------------------------|--------|
|                                               |                              |                                       | 質問を入力し                                     | してください |
| B 141 311 77 77                               |                              |                                       |                                            |        |
| ノステム調告                                        | Ł                            |                                       |                                            |        |
| ~ ARX                                         |                              |                                       |                                            |        |
| 規定したコン設定(発行                                   | 設定(0)発注設定(2) 仕入設定  出庫設定   相對 | 設定 在庫分析設定 送受信設定 帳素設定①                 | 「極累設定②」その他設定「有効明課提率」                       |        |
| 仕入単価チェック                                      | 1000-165 I時                  | 伝票入力包装選択 包装は選                         | RUAN                                       |        |
| AN 14 1 180 11                                | 包装単価                         | 伝葉人力確定方法 在庫確定                         | •                                          |        |
| 最終入庫東価                                        | 前回包装単価<br>第品マスタの単併           | 仕入データの確定日 確定日本                        | ほない マ                                      |        |
| 最終卸仕入数                                        | JANマスタの単価                    | ※知道デー                                 | 確定時に生成された仕入データ                             |        |
| 最終入庫メーカ                                       | 天にに渡るの                       |                                       |                                            |        |
|                                               | 日本在と北京レディ                    | 12-1-1                                |                                            |        |
| 仕入控出力方法                                       | 出力しない 発行間に指定してく              | (ここし) 眼算出方法 有効在庫                      | りで最も古い日付 💽                                 |        |
| 1. Mar 4 m Mig. 344 - 145                     | ビートモノボノル (たい) (日             | P限自動設定 自動設定                           | ほど、 かかおかままたまたがあたいが                         |        |
| A WAR AND AND AND AND AND AND AND AND AND AND |                              | ·和12月11日第月1                           | 約品日の2年後を自動設定します                            |        |
|                                               |                              |                                       |                                            |        |
|                                               |                              |                                       |                                            |        |
|                                               |                              |                                       |                                            |        |
| 入力(初期)的 約3+ 数                                 | <b>智中学系</b> [2]              |                                       |                                            |        |
|                                               | ※入療系の全面的に適用されます              |                                       |                                            |        |
| 值引明细入力                                        | 値引明細を入力しない・                  |                                       |                                            |        |
|                                               |                              |                                       |                                            |        |
|                                               |                              |                                       |                                            |        |
|                                               |                              |                                       |                                            |        |
|                                               |                              |                                       |                                            |        |
|                                               |                              | I I I I                               | 「「「「「「「」」」                                 |        |
|                                               |                              |                                       |                                            |        |
| -AEa-                                         |                              |                                       |                                            |        |
|                                               |                              |                                       |                                            |        |
|                                               |                              |                                       |                                            |        |
|                                               |                              |                                       |                                            |        |
|                                               |                              |                                       |                                            |        |
| ステム設定                                         | 首                            |                                       |                                            |        |
| 線 レセコン教室 発行                                   | 11日本の の 仕入設定 出身設定 側知設定       | - 在康分析時定 送受信時定 純素時定の (                | ② その他設定 有効期限指率                             |        |
| on presidence pres                            |                              |                                       |                                            |        |
| 住人単価チェック                                      | 見積価                          | 伝票人力包装選択 包装は)                         | incar)                                     |        |
| 最終入庫供                                         | 記憶したい。                       | (広葉人力確定方法 在庫確)                        | × ×                                        |        |
| 最終入庫運信                                        | 22180/401 V                  | 仕入データの確定日 確定日                         | 線束ない。                                      |        |
| 123211111111111                               |                              | *#V17                                 | シェン・ション・ション・ション・ション・ション・ション・ション・ション・ション・ショ |        |
| 最終入庫メーカ                                       | 全て記憶する                       |                                       |                                            |        |
| <b>•</b>                                      |                              |                                       |                                            |        |
| 仕入控出力方法                                       | 出力しない                        | 有効期限算出方法 有効在1                         | (内で最も古い日付 🔍                                |        |
|                                               |                              | 有効期限自動設定 自動設定                         | elan 🗸                                     |        |
| 人庫初期表示庫                                       | 納品日·伝葉NO順                    | ····································· | 的語子ー2004年初期後の未知道でありま<br>に約品日の2年後老自動最初定します  |        |
|                                               |                              |                                       |                                            |        |
|                                               |                              |                                       |                                            |        |
|                                               |                              |                                       |                                            |        |
|                                               |                              |                                       |                                            |        |
| 入力画面自動計算                                      | 算出する                         |                                       |                                            |        |
|                                               | ※入庫系の全面面に適用されます              |                                       |                                            |        |
| 值引明細入力                                        | 値引明細を入力しない                   |                                       |                                            |        |
|                                               |                              |                                       |                                            |        |
|                                               |                              |                                       |                                            |        |
|                                               |                              |                                       |                                            |        |
|                                               |                              |                                       |                                            |        |
|                                               |                              |                                       |                                            |        |
|                                               |                              |                                       |                                            |        |
|                                               |                              |                                       |                                            |        |
|                                               |                              |                                       |                                            |        |
|                                               |                              |                                       |                                            |        |
|                                               |                              |                                       |                                            |        |
|                                               |                              |                                       |                                            |        |
|                                               |                              |                                       | ACIE/REAL                                  |        |
|                                               | 1 2                          | n n 3                                 |                                            |        |
|                                               |                              |                                       |                                            |        |
| - 0                                           |                              |                                       |                                            |        |
| ÷                                             |                              |                                       |                                            |        |
| ノハイ                                           | シト!                          |                                       |                                            |        |
|                                               |                              |                                       |                                            |        |
| A 14                                          | 日年のケロレン                      | (エムシ また)                              |                                            |        |
| 今俊、                                           | 見有の却と甲                       | 価から史新し                                | たくない場合は                                    |        |
|                                               |                              |                                       |                                            |        |
| 最終                                            | (庫先[記倍)                      | ない                                    |                                            |        |
| 山文小ミノ                                         |                              | . v.v 1                               |                                            |        |
| 是約.                                           | 康甾価「記憶                       | したいいー赤る                               | 目して下さい                                     |        |
| 国文下でノ                                         | い甲甲間にに                       | しるい」に変い                               | eucreu.                                    |        |
|                                               |                              |                                       |                                            |        |
|                                               |                              |                                       |                                            |        |

次に薬VANで発注する卸が包装規格優先になっているか確認します。 |<sup>発注①</sup> | タブをクリックして下さい。発注先設定が「包装単位の設定を優先する」に なっている事を確認して下さい。「医薬品マスタの設定」になっている場合は変更して下さい。

| システム設知         | 定                                             |
|----------------|-----------------------------------------------|
| 環境 レセコン 発注① 発注 | 注② 発注③ 仕入 出庫 欄卸 分析 送受信 帳票① 帳票② 帳票③ その他 有効期限排率 |
| 安全在庫収東日        | 27日 発注追加時設定                                   |
|                | 発注確定時に出力する 🗸 発注数計算方法 前回発注数 🗸                  |
| 発注書出力種別        | 1 バーコード 無し 🗸 発注包装選択 前回発注包装 🗸                  |
| 発注控出力方法        | 毎回確認する 🗸 発注先設定 包装単位の設定を優先する 🗸                 |
| 発注控種別          | 備考表示 🗸 日本語 🗸 🗌 🖂 🖂 🖂 🖂 🖂 🖂                    |
| 発注控出力順         | 1 発注先順 マ 不動店舗判定 判定しない マ                       |
| 発注控分割出力        | 分割出力しない                                       |
| 発注承認書          | 発注承認書を利用しない                                   |
|                | 発注承認書を発行しないと確定できなくなります バーコード発注 3              |
| 分譲依頼書          | 分譲依頼書 ✓ 確定方法 発注確定 ✓                           |
| 分譲依頼書出力        | ■ 確認を行わない ~ 通面が「3」の場合有効です                     |
|                | 確定後の処理」通信画面に遷移しない                             |
| 発注初期表示順        | · 発注日、登録順                                     |
| 発注初期ページ        | 出庫情報                                          |
| 発注日退避          | 退避しない                                         |
| 網品日指定を行う       | 山毎月 25日以降 定期目動発注 利用しない V                      |
|                |                                               |
|                |                                               |
| 閉じる            |                                               |
| 「設定更新          | 新」をクリックします。                                   |

|                                                                                                    |                      |                                       |                              |                       |                      |                   |              | 0 |
|----------------------------------------------------------------------------------------------------|----------------------|---------------------------------------|------------------------------|-----------------------|----------------------|-------------------|--------------|---|
| 10. 単語数型の 10.4% (2.99.0% (2.99.0%) (2.90.0%) (1.90.0%) (1.90.0\%) (1.90.0\%) (1.90.0\%                                                                                                    |                      |                                       |                              |                       |                      |                   | 質問を入力してください  |   |
| 100     単純数型     10000000     100000000     100000000     100000000     100000000       100     10000000     10000000     100000000     100000000     100000000       100000000     10000000     10000000     100000000     100000000     100000000       100000000000000000000     10000000000000000     1000000000000000000000000000000000000                                                                                                    | 目針科「方マ」              |                                       |                              |                       |                      |                   |              |   |
| 20 単記録型の<br>本20 単記録型の<br>本20 単記録型の<br>本20 単記録型に<br>なの一品録型<br>本20 単元<br>本20 単元<br>本20 単<br>本20 単元<br>本                | ステム設備                | 12                                    |                              |                       |                      |                   |              |   |
| 100 原金加速でしている (変形のな)(加速のな)(加速のなの)(振動のなの)(振動のなの)(振動のなの)(振動のなの)(加速のかの)<br>着価 (気気力)気気が良い、ため、(気気力)気気が、(気気)(気気)(気気)(気気)(気気)(気気)(気気)(気気)(気気)(気気                                                                                                    |                      | Antonio I milantenen (H. 1 16m)       | Z Lucasan Lastroan           | n Laurenaar Lauren I  | annear Langation I - |                   | T descent de |   |
| <ul> <li>● (1) (注 (1) (2) (2) (2) (2) (2) (2) (2) (2) (2) (2</li></ul>                                                                                                    | RE   LACELARE   962  | THE HET REPART                        |                              | E   在庫方荷設定   送到11110元 | 「桃菜設定し」「桃菜設定の」も      | その別思惑(定) 個式の時間後指導 |              |   |
| 0 場合は記憶する ■<br>に 使うる ■<br>に 使うる ■<br>に 使うる ■<br>1 たけっつの確定目 確定にも知识しない ■<br>■ 原注すつ加速時には広めれた比入了一つ<br>■ 原注すつ加速時には広めれた比入了一つ<br>■ 原注すつ加速時には広めれた比入了一つ<br>■ 原注すつ加速時には広めれた比入了一つ<br>■ 原注すの加速時にはです。<br>■ のは、<br>1 たいて、 ■<br>■ のに、<br>■ のに、<br>■ ののに、<br>■ ののに、<br>■ ののに、<br>■ のので、<br>■ のので、<br>■ ののので、<br>■ ののので、<br>■ ののので、<br>■ ののので、<br>■ ののので、<br>■ ののので、<br>■ ののので、<br>■ ののので、<br>■ ののので、<br>■ ののので、<br>■ ののので、<br>■ ののので、<br>■ のののので、<br>■ ののので、<br>■ ののので、<br>■ ののので、<br>■ ののので、<br>■ ののので、<br>■ ののので、<br>■ ののので、<br>■ ののので、<br>■ のののでのので、<br>■ ののので、<br>■ ののの                  | 仕入単価チェック             | 見積価                                   |                              | 伝票入力包装選択              | 包装は選択しない             |                   |              |   |
| 0番目は低がする<br>定能使する<br>定能使する<br>少学度低作成が備<br>またまで一個型の目的であいたと大アージ<br>かったいい<br>本ままで一個型の目的であいたと大アージ<br>事件が考慮的の場所になず<br>「時間にたんりしない」<br>ない、次の)                                                                                                    |                      |                                       |                              | 伝葉人力確定方法              | 在庫確定                 |                   |              |   |
| R2(1975 ▲ 100                                                                                                    | 殿將入庫先                | 創の場合は記憶する                             | *                            | and the second        |                      |                   |              |   |
| 2度使する<br>まままアーク構成時に近めたビルケーク<br>かしない<br>・<br>ク受信(作成)順<br>・<br>・<br>・<br>・<br>・<br>・<br>・<br>・<br>・<br>・<br>・<br>・<br>・                                                                                                    | 最終人庫里価               | 全て記憶する                                |                              | 住人デー500確定日            | 確定日を設定しない            |                   |              |   |
| また低する  ・ また低する  ・ ・ ・ ・ ・ ・ ・ ・ ・ ・ ・ ・ ・ ・ ・ ・ ・ ・                                                                                                    | 最新卸住入数               | 全て記憶する                                |                              |                       | 米第注于一つ確定時に生成さ        | れた住人データ           |              |   |
| かしない<br>- シ受信(作成)順<br>- シ受信(作成)順<br>- シ受信(作成)順<br>- シ受信(作成)順<br>- シ受信(作成)順<br>- シ受信(作成)順<br>- シ受信(作成)順<br>- シ受信(作成)順<br>- シ受信(たん)順<br>- シ受信(たん)順<br>- シ受信(たん)順<br>- シ受信(たん)順<br>- シ受信(たん)順<br>- シ受信(たん)順<br>- シ受信(たん)順<br>- シ受信(たん)順<br>- シ受信(たん)順<br>- シ受信(たん)順<br>- シ受信(たん)間<br>- シ受信(たん)間<br>- シ受信(たん)<br>- シワ<br>- シジョン<br>- シワン<br>- シワン<br>- シアン<br>- シワン<br>- シアン<br>- シア | 般新人庫メーカ              | 主て記憶する                                |                              |                       |                      |                   |              |   |
| クタボ ● ## ## ### ### ### ### #############                                                                                                    | 件1件中书书:4             |                                       | 223                          | ± 10                  |                      | 2.64              |              |   |
| - 今受信作成)<br>#                                                                                                    | 山八裡山川川市              | (E)/J0/461                            | •                            | 有效機能                  |                      |                   |              |   |
|                                                                                                    | A DE 411 HE 47 - 100 | デーク委(信(作広))構                          |                              | 3                     | 国象ボタンをクリック           | して下さ phut         |              |   |
|                                                                                                    |                      |                                       | Local division of the second | 2) 25 U               | a                    |                   |              |   |
| はいで「<br>ないでえい」<br>(ないで)<br>(Vi)え(V)<br>(P)<br>(P)<br>(P)<br>(P)<br>(P)<br>(P)<br>(P)<br>(P                                                                                                    |                      |                                       |                              |                       |                      |                   |              |   |
| (法)(の)<br>(法)(の)<br>(法)((-))((-))((-))((-))((-))((-))((-))(                                                                                                    |                      |                                       |                              |                       |                      |                   |              |   |
| はする<br>漂布の全面的 2 個形 1 ます<br>同時度 入力しない  ・                                                                                                    |                      |                                       |                              |                       |                      |                   |              |   |
| はする ■<br>薬品の注意的に適応的にます。<br>問題を入力しない ■                                                                                                    |                      |                                       |                              | 121.                  | UILIR(N)             |                   |              |   |
| <b>庫</b> 希の全面的に適用されます<br> 明確を入力しない ■                                                                                                    |                      |                                       |                              | (at a                 | ういれ(N)               |                   |              |   |
| 1明細を入力しない 🔹                                                                                                    | 入力画面自動計算             | 算出する                                  | *                            | tau 🗸                 | 5 LIG1R(N)           |                   |              |   |
|                                                                                                    | 入力画面自動計算             | 算出する<br>※入庫系の全面的に適用されま                | r<br>f                       | (21.)                 | () (101%(N)          |                   |              |   |
|                                                                                                    | 入力画面自動計算<br>(値引明細入力  | 算出する<br>※入業系の全面的に適用されま<br>値引明細を入力しない  | ý<br>V                       | izi e                 | () (1612(N)          |                   |              |   |
|                                                                                                    | 入力画面自動計算<br>值引明編入力   | 算出する<br>※入業系の全面的に適用されま<br>値引明細を入力しない  | *<br>*                       | lau A                 | () ()()()(N)         |                   |              |   |
|                                                                                                    | 入力画面自 動計算<br>(續引明細入力 | 算出する<br>※入業系の全面的ご適用されま<br>値引明細を入力しない  | ý<br>V                       | iz. X                 | (1017(N)             |                   |              |   |
|                                                                                                    |                      |                                       |                              | (au                   | ういえ(N)               |                   |              |   |
|                                                                                                    | 入力画面自動計算<br>值引明細入力   | 算出する。<br>※入業系の全面的に適用されま<br>値引明細を入力しない | *<br>*                       | ite v                 | () ()()()()()        |                   |              |   |
|                                                                                                    | 入力画面自 動計算<br>值引明細入力  | 算出する<br>米入業系の全面的ご適用されま<br>値引明細を入力しない  | *<br>*                       | 120.                  | ()(N)                |                   |              |   |
|                                                                                                    | 入力画面自 動計算<br>值引明細入力  | 算出する<br>※入庫系の全面的に適用されま<br>値引用9個を入力しない | ý<br>V                       | 120                   | 5 .1617(N)           |                   |              |   |
|                                                                                                    | 入力画面自 動計算<br>值引明細入力  | 算出する<br>末入業系の全面的に適用されま<br>値引明細を入力しない  | *<br>*                       | 120                   | 5 61617(N)           |                   |              |   |
|                                                                                                    | 入力画面自 動計算<br>僅引明細入力  | 算出する。<br>※入展系の全面的に適用されま<br>値引明細を入力しない | *<br>*                       | 120                   | 5 UIG 172 (N)        |                   |              |   |
|                                                                                                    | 入力画面自動計算<br>信引明細入力   | 算出する<br>※入業系の全通路に適用的に定<br>値引明細を入力しない  | *<br>*                       | 42.                   | 5 <u>016132(N)</u>   |                   | DICER.       |   |
|                                                                                                    | 入力画面自動計算<br>續引明細入力   | 算出する<br>米入業の全面的に適用的れま<br>値引明細を入力しない   | *<br>*                       | ta 🗸                  | 5 UIG 12(N)          |                   | JHERE.       |   |
|                                                                                                    | 入力画面自動計算<br>値引明細入力   | 算出する<br>※入算券の金融額に適用的内容<br>値引明細を入力しない  | y<br>                        | 14.4                  | 5 UIG V32(N)         |                   | itzen        |   |

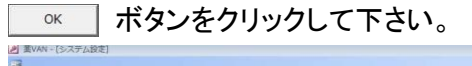

| /AN - [システム設定]          |                                   |                       |                                                                                                    |                   |                        |                 |         |       |  |
|-------------------------|-----------------------------------|-----------------------|----------------------------------------------------------------------------------------------------|-------------------|------------------------|-----------------|---------|-------|--|
|                         |                                   |                       |                                                                                                    |                   |                        |                 | 質問を入力し、 | こください |  |
| 日本社でで                   |                                   |                       |                                                                                                    |                   |                        |                 |         |       |  |
| ステム設行                   | 字                                 |                       |                                                                                                    |                   |                        |                 |         |       |  |
|                         | Carros I management (4.3 Metter ) | and Arm T and collars |                                                                                                    | Language Language | end La culta           | - 1             |         |       |  |
| (年   1/12-1/18(年   96)) | HIGEO   RITHORD ITVECT            | 如果认定   新田田市           | E   往舉万何該定   送文  語詞定                                                                                                    | 特累的定心 情愿部         | (年の) その)(880)          | E   /相外的時期後11日年 | N       |       |  |
| 仕入車価チェック                | 見積価                               |                       | 伝齋入力包裝選択                                                                                                    | 包装は選択しない          | )                      |                 |         |       |  |
| 02220020020000          |                                   |                       | 伝票入力確定方法                                                                                                    | 在庫確定              |                        |                 |         |       |  |
| 最終入庫先                   | 卸の場合は記憶する                         |                       | NO. CONTRACTOR OF A CONTRACTOR OF A CONTRACTOR OF A CONTRACTOR OF A CONTRACTOR OF A CONTRACTOR OF A CONTRACTOR OF A CONTRACTOR A CONTRACTOR A CONTRA |                   |                        |                 |         |       |  |
| 最終入庫単価                  | 全て記憶する                            |                       | 仕入データの確定日                                                                                                    | 確定日を設定しな          | ius.                   |                 |         |       |  |
| 最終即仕入数                  | 全て記憶する                            |                       |                                                                                                    | ※ 発注于 一 夕雄定時      | こ生成された仕入               | 8-3             |         |       |  |
| 最終入庫メーカ                 | 全て記憶する                            |                       |                                                                                                    |                   |                        |                 |         |       |  |
| 仕入控出力方法                 | 出力しない                             |                       | 有效「★>                                                                                                    |                   | い日付                    |                 |         |       |  |
| 入庫初期表示順                 | データ受信(作成)順                        |                       | 対象ボタンをクリック                                                                                                    | して下さ              | 有力的問題很大·未言<br>注意也自動最多效 | a const         |         |       |  |
|                         |                                   |                       |                                                                                                    | ~                 |                        |                 |         |       |  |
|                         |                                   |                       |                                                                                                    | ОК                |                        |                 |         |       |  |
| 入力画面自動計算                | 算出する                              |                       |                                                                                                    |                   |                        |                 |         |       |  |
|                         | ※入離系の全面面に適用されます                   |                       |                                                                                                    |                   |                        |                 |         |       |  |
| 值引明细入力                  | 値引明細を入力しない                        | (m)                   |                                                                                                    |                   |                        |                 |         |       |  |
|                         |                                   |                       |                                                                                                    |                   |                        |                 |         |       |  |
|                         |                                   |                       |                                                                                                    |                   |                        |                 |         |       |  |
|                         |                                   |                       |                                                                                                    |                   |                        |                 |         |       |  |
|                         |                                   |                       |                                                                                                    |                   |                        |                 |         |       |  |
|                         |                                   |                       |                                                                                                    |                   |                        |                 |         |       |  |
|                         | 1 1                               |                       |                                                                                                    |                   |                        |                 | BORDERN |       |  |
|                         |                                   |                       | 100                                                                                                    | and the           |                        |                 |         |       |  |
|                         |                                   |                       |                                                                                                    |                   |                        |                 |         |       |  |

【仕入伝票画面での確認方法】 

確認する場合は薬VANの再起動をし

| A INAN - [Ve                                                                                                    | r.2017.02.08]                              |                                          |                                                                                                    |         |            |         |                  |           |        |           |                                          |         |            | 1 ES                                                                                                    |
|----------------------------------------------------------------------------------------------------|--------------------------------------------|------------------------------------------|----------------------------------------------------------------------------------------------------|---------|------------|---------|------------------|-----------|--------|-----------|------------------------------------------|---------|------------|----------------------------------------------------------------------------------------------------|
| 一 発注 入庫                                                                                                    | 出版 @ 棚卸 品名实更                               | · 任引·任增 推荐 和                             | 間緒景 マスタ                                                                                                    | 設定      |            |         |                  |           |        | 質問を入力して   | (ください)                                   |         |            | ¥ . 5                                                                                                    |
|                                                                                                    | 30(+ 3                                     |                                          |                                                                                                    |         |            |         |                  |           |        |           |                                          |         |            |                                                                                                    |
| p p                                                                                                    | (1)(0.1 (0))                               |                                          |                                                                                                    |         |            |         |                  |           |        |           |                                          |         |            |                                                                                                    |
| ER BI                                                                                                    | 723                                        | 17/05/22                                 |                                                                                                    |         |            |         | 業銀石庫(<br>1158282 | 2         | 0.01   | 124765    | (語) 住入                                   | *       |            | -                                                                                                    |
| Contraction of the local division of the local division of the loc | 7社外入地 1                                    | 117 007 22                               | ALC: NOT THE OWNER OF THE OWNER OF THE OWNER OWNER OWNER OWNER OWNER OWNER OWNER OWNER OWNER OWNER OWNER OWNER OWNER OWNER OWNER OWNER OWNER OWNER OWNER OWNER OWNER OWNER OWNER OWNER OWNER OWNER OWNER OWNER OWNER OWNE |         |            | 電庫      | 0.011.00         | <u>e</u>  | 0.01   | 1,247,00  | 10                                       |         |            |                                                                                                    |
| CIGWE.                                                                                                    | √その作                                       | R.                                       | <b>仕入)</b> 進列                                                                                                    |         |            | 6.0     | 8,911,80         | 9. A      | 0.62   |           |                                          |         |            |                                                                                                    |
| おおくら                                                                                                    | 伝要入力対象をクリックし                               | って下さい と                                  | 社内、他)あり                                                                                                    |         |            | 推 東山    | 品:和目的品           |           |        |           |                                          |         |            |                                                                                                    |
| -                                                                                                    | 17                                         | PEC PEC                                  | 非1月17日9月1859                                                                                                    |         |            |         | a                | 1000      | 17/05/ | のこせんはした井田 | データを表示し                                  | ています    | 211.0.00   |                                                                                                    |
| 11.40                                                                                                    | X-34                                       | Net A                                    |                                                                                                    | and I   | BULL OF ME |         | 0                | 围放商       | 二态     | 主体新主用     | 種川松健                                     | 脑三根清    | 1223       | 5 H 2                                                                                                    |
|                                                                                                    | 入庫理歴                                       | 1                                        | ET TO AD ER                                                                                                    | 7.0 R R | 石度計        | 0.5.8.8 | TTR              | 本原 松底 町 底 | 震災     | 店 缶 儒 町 税 | 代工成费                                     | 國家出居    | 主要品品       | 1 18 19                                                                                                    |
| F IR (# AL #                                                                                                    | 1 18 18 x-115 R 2115                       |                                          | 70 #872 R                                                                                                    |         | 安全石麻醉      | 10.01   | NUTTE            | 18        |        | 12 12 19  | 18                                       |         | <u>泉</u> 店 |                                                                                                    |
| 18 7-534F                                                                                                    | ▲ アーガメイト20%ゼ                               | U-25g 20%25g                             | 2019/03                                                                                                    | 1.8     | 199.00     |         |                  |           |        | 00        |                                          |         | 000        | O A                                                                                                    |
| 1 後後内                                                                                                    | - アステラス製菓 アルフレッサ                           | 6.57N 87.90 17/0                         | \$/16 17/05/18                                                                                                    | ¥17,492 | 901国       |         |                  |           |        |           | 1.1.1.1.1.1.1.1.1.1.1.1.1.1.1.1.1.1.1.1. |         |            |                                                                                                    |
| 精 アーチストロ                                                                                                    | ・〇アーチスト 錠2.5m                              | R                                        | 2018/10                                                                                                    | 0.9     | 409.00     |         | 0                | 0         | 00     | 400A      |                                          | 0000    | 000        | DAG                                                                                                    |
| 一佳先内                                                                                                    | 第一三共 アルフレッサ                                | -3 36N 28.80 17/0                        | 5/21 17/05/22                                                                                                    | ¥9,734  | 210 T      | -       | 121              |           | 1212   |           |                                          |         | 1 12 12 12 | 1010                                                                                                    |
| m 7-9211                                                                                                    | ・ の アーチスト                                  |                                          | 2018/12                                                                                                    | 1.0     | 453.50     |         | 0                |           | 0      | 400A      |                                          | 0000    | A00A       | AC                                                                                                    |
| 一後光闪                                                                                                    | 第一三共 アルフレッサ                                | 5.59N 55.90 17/0                         | 5/21 17/05/22                                                                                                    | ¥25,804 | 150 T      |         |                  |           |        |           |                                          |         |            | _                                                                                                    |
| 1 J                                                                                                    | ・△アーチスト程1.25                               | ng                                       | 2018/12                                                                                                    | 1.8     | 120.00     |         |                  |           | DD.    | 0444      |                                          |         |            | C                                                                                                    |
| 18 7C P1                                                                                                    | 35-11 Photos                               | -3.32N 14.40 17/0                        | 5/12 17/05/14                                                                                                    | \$1,728 | 40 T       | anala   |                  | 1         |        |           |                                          |         |            |                                                                                                    |
| 1 1 1 1 1 1 1 1 1 1 1 1 1 1 1 1 1 1 1                                                                                                    |                                            | 12 CONT. 1100 1300                       | 2019/01                                                                                                    | 1.9     | 190.00     | 280     |                  | <b>A</b>  | 00     |           | A 1                                      | 0000    |            |                                                                                                    |
| 12 7/0770                                                                                                    | 2 (2 h 2 k 2 h 2 h 2 h 2 h 2 h 2 h 2 h 2 h | 14.50 11/10                              | 2019/01                                                                                                    | 12/00   | 96.00      |         | -                |           |        |           | 100                                      |         |            |                                                                                                    |
| 日本外内日                                                                                                    |                                            | 5.098 140.50 12/0                        | \$/21 17/05/02                                                                                                    | ¥19,280 | 160.7      |         | 0                |           | 00     |           |                                          |         | OOD        | 1 OC                                                                                                    |
| 10 7427215                                                                                                    | ヘマイミクスを合約 ロ                                | The second second second                 | 2019/01                                                                                                    | 0.9     | 148.00     |         | 0                |           |        |           |                                          |         | 00         |                                                                                                    |
| 一後先内員                                                                                                    | 「「「「「「」」」」 「「」」」                           | 5.15N 128.20 17/0                        | 5/14 17/05/15                                                                                                    | ¥18,974 | 60 T       | 100     | 0                |           | 0      |           | -                                        |         | 00         | •                                                                                                    |
| (株) アエンカタン                                                                                                    | → ● ● ● ● ● ● ● ● ● ● ● ● ● ● ● ● ● ● ●    | 育「ホエイ」                                   | 2017/04                                                                                                    |         | 275.00     |         |                  |           |        |           |                                          |         | _          |                                                                                                    |
| () 律外                                                                                                    | ファイザー                                      | 10.00N 2.16 16/1                         | 0/29                                                                                                    | ¥594    | g          | ALC: N  | -                |           |        |           |                                          |         |            |                                                                                                    |
| - IN TIUNTU                                                                                                    | ▲ 亜鉛華軟育「ニッコ・                               | -1                                       | 2013/12                                                                                                    |         | 45.00      |         |                  |           | A .    |           |                                          | 0       | 40         | _                                                                                                    |
| 後先外                                                                                                    | 二丸石製業                                      | 10.00N 2.57                              |                                                                                                    | ₩120    | 8          | 6000    |                  |           |        | -         |                                          | -       |            |                                                                                                    |
| 1 Thirth                                                                                                    | アカルディカブセル1                                 | . 25 1. 25mg                             | 2018/09                                                                                                    |         | 100.00     |         |                  |           |        |           |                                          |         |            |                                                                                                    |
| 一條先内                                                                                                    | ■ 日本ペーリンガ メディセオ                            | 10.00N 87.40 16/1                        | 0/12                                                                                                    | ¥8,740  | (C         |         |                  |           |        |           |                                          |         |            |                                                                                                    |
| 1 131-307                                                                                                    | ▲ アクトシン教育3%                                |                                          |                                                                                                    |         | 0.00       |         |                  |           |        |           |                                          |         |            |                                                                                                    |
| 推先外                                                                                                    | マルホ ススケン                                   | 10.00N 48.30 16/0                        | 6/19                                                                                                    | ¥0      | 8          | -       |                  |           |        |           |                                          |         |            | -                                                                                                    |
| 1991775-2.10                                                                                                    | A 701 7 \$230 30m                          | aa la la la la la la la la la la la la l | 2018/08 L_1                                                                                                    | 1.5     | 30.00      |         |                  | 1         |        | 1 10 10   |                                          | to late |            | and the second second s |
| 解了 全島                                                                                                    |                                            | MILE-                                    | ₩2.00 HB(200 BH(2))                                                                                                    | CSV     | 14.2       |         | 1                | 100       | III II | -         |                                          |         |            |                                                                                                    |
| La-P [It] +                                                                                                    | 1                                          | 4 (7-11-3) +                             |                                                                                                    |         |            |         |                  |           |        |           | 1                                        |         |            |                                                                                                    |
| 77-482-                                                                                                    | -                                          |                                          |                                                                                                    |         |            |         |                  |           |        |           | FLTR                                     |         |            |                                                                                                    |
|                                                                                                    |                                            |                                          |                                                                                                    |         |            |         |                  |           |        |           |                                          |         |            |                                                                                                    |

## 値引率をダブルクリックして下さい。

|                                                             | 酸肪を入力してください                           |
|-------------------------------------------------------------|---------------------------------------|
|                                                             |                                       |
|                                                             |                                       |
|                                                             | 制放入废金额 貸引定 莱香金额                       |
| Λ                                                           | 245,904 10.00% 273,226                |
| 什么年 納息日 佐藤豪華 新び出し店                                          |                                       |
|                                                             |                                       |
| (                                                           | an Ister                              |
| (F)(F)                                                      |                                       |
| 「「「「」」」「「「「」」」」」「「」」」」」「「」」」」」」「「」」」」」」                     | 入產金額 口水 有效期限                          |
| 東邦業品 17/05/21 サバネン サフミオン錠5mg 田辺三単新県                         | 2.655 A127B 2018/08                   |
| (業品要録) 0213116741先内 5mg1錠 PTP 10錠×10 ▼ 80.0                 | 2,950                                 |
| 東邦業品 17/05/21 /ルハスウ2 ・ノルバスクOD錠2.5mg 2#49-                   | 100 00 T 2.403 18.888 N14795A 2019/02 |
| (業品質録) 021311674/2先内劇 2.5mg/夏 PTP 10疑×10 . 50.00            |                                       |
| □ □ 7ルフレッサ • 17/05/21 • 7-t'-7'λ-ヘ'リ-ŷ'ヤム 13GX10            | 6030 2017/04                          |
| 業品重量 71809966E 0 マービーフルーペリーシャル 13GX10 ●                     |                                       |
| - アルフレッサ 17/05/21 / 40/CI ・アムロシピンOD 程2.5mg 明治」 値引率を         | をダブルクリックして下さい APOG1210 2018/11        |
| ■ 21.3                                                      | 162040 2010/10                        |
| 「「「日本単位」 71809966E0年内 5mg1段 PTP 10段×10 「15870               | 13800 Later 1                         |
|                                                             | 891 10 16203 2019/02                  |
| 【業品業録】 718099666 0 冊 片 カルハンロール2.5MG「サワイ」H 100T ■ 210.00     | 100.00 T 900 WWW                      |
| - アルフレッサ 17/05/21 ニアエジビンL 錠10mg「日医工」 日医工                    | 100 00 T 504 18 BBK 400400 2020/12    |
| 【●▲金盤】 7180996660 (別)内 創 10mg1錠 PTP 10錠×10 ● 40.0           | 00 100.00 T 560 1900                  |
| アルフレッサ・17/05/21 かつうが ・ラベブラゾールNa錠10mg「ファイザー」ファイザー            | 500 00 T 30,240 19,998 PKD-4 2019/03  |
| 219099667018/h 10mg182 PTP 1082×50 504.0                    | 33,600                                |
| ■ ススダン ・17/05/21 1794/3 ・トラシムクリーム0.05% 田辺三集製業               | 100.00 g 2.133 18.008 4006 2019/05    |
|                                                             | × 2,019                               |
|                                                             | 1.00 0.005-021                        |
|                                                             | 5.472                                 |
| 【業業業績】 0034722 12年1年 アザルフインション 37 500 500MG PTP 100 - 136.0 | 00 100.00 T 6.090                     |
|                                                             | 3 6,942 18 BBC //SC 2017/08           |
| 【業品業編】 0034722 (3先 所 12-0g1瓶 1瓶×1瓶 ■ 0.0                    | 7,714                                 |
| ( ( ( ( ( ( ( ( ( ( ( ( ( ( ( ( ( ( (                       | - Mar 200 (F 12)                      |
|                                                             |                                       |

## 見積情報が表示されます。

| 3         |                |           |             |                 |     |                                       |           |        |                          |        | 與四     | を入力してくだ     | さい          | ¥ = 1 |
|-----------|----------------|-----------|-------------|-----------------|-----|---------------------------------------|-----------|--------|--------------------------|--------|--------|-------------|-------------|-------|
| B (B) ( 2 | 1 21 10        | Y.        |             |                 |     |                                       |           |        |                          |        |        |             |             |       |
| 4-7       |                |           |             |                 | _   |                                       |           |        | 桃拔入栗金                    | 01     | 副律     | ¥           | 西主即         |       |
| цл        | -              |           |             |                 |     |                                       |           |        | 245,90                   | 14 10  | .00%   | 273,        | 226         |       |
| 4500      | 社入先            |           | 約品日         | 68              |     | ····································· |           |        |                          | a Xin  |        |             |             |       |
| 全表示       |                |           |             | 1               | _   | 目積桔却                                  |           |        |                          |        |        |             |             |       |
|           |                |           | 伝票重视        | 未登録             |     | 儿们其旧和                                 |           |        |                          |        | -      | 通田切茶        |             |       |
|           | 9 9            |           |             | AND A MALE OF   |     |                                       |           |        |                          |        |        | fl ada      | N 10 10 10  |       |
|           | 14 H           | 世人先       | 信原書号        | 18 AL 1831      | 2   | #I                                    |           | 2.07E  | (通引)室 荒禄日<br>2.55% 17/06 | 204    | 植引生    | 编号          | NE AS AN IS |       |
| 仕入        |                | 東邦業品      | • 17/05/2   | 972729          |     |                                       |           | 2,075  | E BAX 17/00              | 104    | 0.1    | X127B       | 2018/08     |       |
| 11.1      | 黄田高特           | -         | 021311674   | 日生内             | -9  |                                       |           | 2,770  | 0.044 1770               |        |        | ALC ADDRESS |             |       |
| IIV       | M. R. W. (8)   | 果种集的      | 021311674   | 2条 内            |     | 1                                     |           |        |                          |        | 10.003 | N14795A     | 2019/02     |       |
| 什人        | 100 100 1001   | アルフレッサ    | 17/05/2     |                 | 1   | //                                    |           |        |                          |        |        | 6DG0        | 2017/04     |       |
|           | MARI           |           | 718099666   | 0               | 7   |                                       |           |        |                          | 5      | 0.065  |             | -           |       |
| 仕入        | DD             | アルフレッち    | 17/05/2     | 740/11          |     |                                       |           |        |                          |        | 10.003 | APOG1210    | 2018/11     |       |
|           | 業品量経           |           | 718099666   | 均衡内制            | 2   | and the second second                 |           |        |                          |        |        |             |             |       |
| 仕人        |                | アルフレッち    | 17/05/2     | オンケリテン          | - 7 | 見積情報が表示され                             | ます        |        |                          |        | 10.083 | 16304B      | 2018/10     |       |
| 41        | 11里品来          | 10 II. 11 | /18099066   | 10 36 PS        | -   |                                       |           |        |                          |        |        | 16002       | 2010/00     |       |
| цх        | ****           | 110 30 93 | 718099666   | ORP             | 드셨  |                                       |           |        |                          |        | 10.00% | 10200       | 2010/02     |       |
| 仕入        | Part Part      | アルフレッち    | 17/05/2     | 271:12          | T.E |                                       |           |        |                          |        | 10.000 | A00400      | 2020/12     |       |
|           | MARI           |           | 718099666   | 0 18 19 21      | 1   | (460700)                              |           |        |                          |        | 10.063 |             |             |       |
| 仕入        |                | アルフレッち    | 17/05/2     | 7177/0          |     | (management)                          |           |        | SUBLIDE I                | -      | 10.008 | PKD-4       | 2019/03     |       |
| 10.00     | 关品里辞           |           | 718099661   | 0(18)*1         | 1.5 | mg1E PTP 10EX50                       |           | 504.00 | 000.00                   | 33,600 | 100000 |             |             |       |
| πv        | M R da ra      | XX92      | • 17/05/2   | 1.4 4 0         | -   | プジムクリーム0.05%                          | 80229     | 0.00   | 100.00 g                 | 2,130  | 10.003 | A006        | 2019/05     |       |
| #1        | The set of the | 2277      | 17/05/2     | a second second | 1   |                                       | 2800*     |        |                          | 2,070  |        | 0021        |             |       |
|           | MARIE          | _         | 0034722     | 1               | 17  | -5'20X7'(1)-#5055'1A150               | *         |        | 1.00                     |        | 0.008  | 1           |             |       |
| 仕入        | E B            | スズケン      | - 17/05/2   | 798749          | -7  | ザルフィジンEN錠500mg                        |           | 196    | 100.00 T                 | 5,472  | 10.88% | 50B4399A    | 2019/01     |       |
|           | MARIE .        |           | 0034722     | 2先内             | 79  | 1/7/9/9EN 9/37 500 500MG PTP          | 100 1     | 136.00 | 100.00 1                 | 6,090  |        |             |             |       |
| 仕人        | 00             | スズケン      | - 17/06/2   | 712712          | .7  | ドエア125エアゾール120吸                       | 入用 1 2222 | 222    | 1.00 15                  | 6,942  | 10.008 | W5C         | 2017/08     |       |
|           | 1¥2.83         | -         | 0034722     | 15先34           | 12  | CORTURN THRE THR                      | Lei       | 0.00   |                          | 1.712  | Luter  |             | -           |       |
| L'S       |                | 1         | 1           |                 |     |                                       | TR.ST     |        | 1                        |        | 構定     | F 122       |             |       |
| 3-H 1     |                | 1.        | 1 + / 38 () | (11-3)          |     |                                       |           |        |                          |        |        |             |             |       |
| 7-41      | 27-            |           |             |                 |     |                                       |           |        |                          |        |        | ELTS.       | 2           |       |

操作・エラー表示などご不明な点がございましたら

薬VAN専用窓口(0877-56-1170)